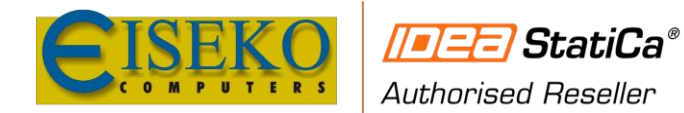

**EISEKO COMPUTERS S.r.l.** Viale del Lavoro, 17 - 37036 S. Martino B.A. (VR) C.F. / Partita I.V.A. 01795220233 Tel. +39 045 8031894 Email: <u>idea@eiseko.it</u>

<u>www.eiseko.it</u>

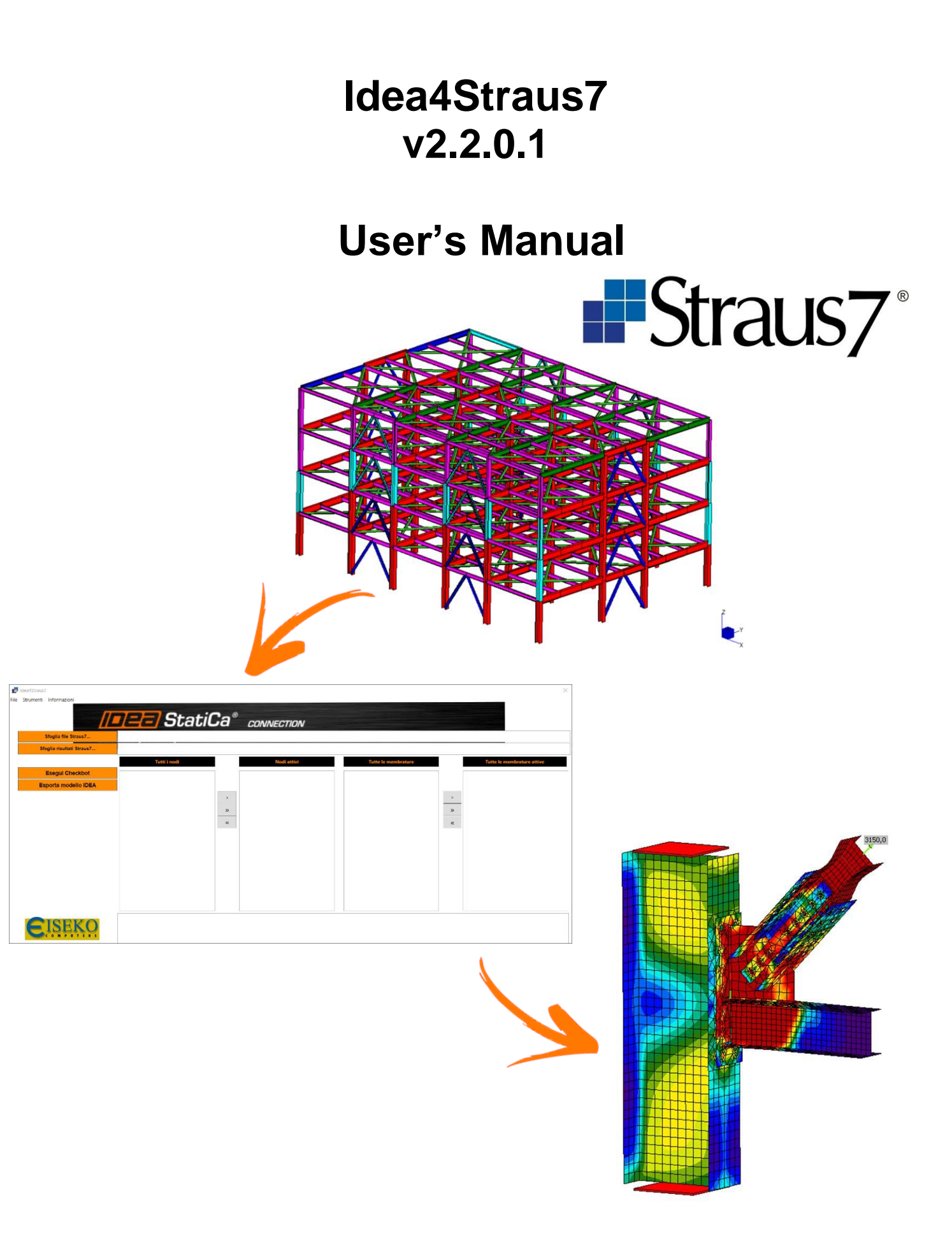

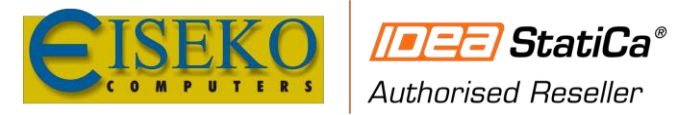

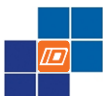

## Index

| 1. | INTR   | ODUCTION                                        | 3  |
|----|--------|-------------------------------------------------|----|
| 2. | TERN   | /IS OF USE                                      | 4  |
| 2  | 1 COF  | PYRIGHTS                                        | 4  |
| 2  | 2 USF  | THE SOFTWARE                                    | 4  |
| ۷. | 2 001  |                                                 |    |
| 3. | CON    | VENTIONS AND THEORETICAL BACKGROUND             | 5  |
| 3. | 1 IDE/ | A CONNECTION INTERNAL FORCES APPLICATION        | 5  |
| 3. | 2 GLC  | BAL COORDINATE SYSTEM                           | 5  |
| 3. | 3 CON  | VENTION OF INTERNAL FORCES ON 1D MEMBERS        | 7  |
| -  | 3.3.1  | IDEA CONNECTION FORCES AND MOMENTS CONVENTIONS  | 7  |
|    | 3.3.2  | STRAUS7 INTERNAL FORCES AND MOMENTS CONVENTIONS | 7  |
| 3. | 4 INTE | ERNAL FORCES AND MOMENT                         | 8  |
| 3. | 5 DEF  | AULT LOCAL AXIS                                 | 8  |
|    | 3.5.1  | "H" MEMBERS                                     | 8  |
|    | 3.5.2  | "C" MEMBERS                                     | 9  |
|    | 3.5.3  | "L" MEMBERS WITH NON EQUAL LEGS                 | 10 |
|    | 3.5.4  | "L" MEMBERS WITH EQUAL LEGS                     | 11 |
|    |        |                                                 |    |
| 4. | HOW    | TO USE THE STRAUS7 BIM LINK                     | 12 |
| 4. | 1 USE  | R INTERFACE                                     | 12 |
| 4. | 2 EXP  | ORT CONNECTIONS                                 | 14 |
|    | 4.2.1  | IDEASTATICA CHECKBOT                            | 14 |
|    | 4.2.2  | EXPORT CONNECTIONS                              | 20 |
|    | 4.2.3  | EXPORT MEMBERS (AND CONNECTIONS)                | 22 |
| 4. | 3 SUP  | PORTED SECTIONS                                 | 24 |
|    |        |                                                 |    |
| 5. | BENC   | CHMARKS                                         | 25 |
| 5. | 1 TES  | T – FORCES – SINGLE FRAMES                      | 25 |
| 5. | 2 TES  | T – FORCES - PORTAL FRAME                       | 26 |
| 5  | 3 TES  | T – FORCES - CONTINUOUS BEAM                    | 27 |
| 0. | 5.3.1  | STRAUS7                                         | 27 |
|    | 5.3.2  | IDEA BIM                                        | 29 |
|    | 5.3.3  | IDEA CONNECTION                                 | 30 |
| 5. | 4 TES  | T – 3D TRUSS FRAME                              | 32 |
|    | 5.4.1  | LOCAL AXIS                                      | 33 |
|    | 5.4.2  | BENDING MOMENTS                                 | 34 |
|    | 5.4.3  | AXIAL FORCES                                    | 35 |
|    | 5.4.1  | NODAL UNBALANCED FORCES                         | 36 |
|    |        |                                                 |    |

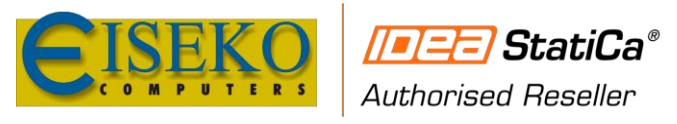

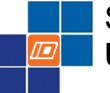

## 1. INTRODUCTION

This is the user manual which describes the main controls and procedures to get started with the software. Additionally refer to IDEA StatiCa support for the <u>Checkbot</u> available at <u>https://www.ideastatica.com/support-center/checkbot-bulk-bim-workflows</u>.

**Idea4Straus7** is a BIM tool to manage and synchronize structural details (connections and members) imported to IDEA Statica directly from Straus7 using an automatic link. This software automatically import the geometry, the forces and moments for several load cases from the global model to IdeaStatica.

This version of the Software is able to manager connections and members from Straus7:

Connection  $\rightarrow$  imports selected node to application IDEA StatiCa Connection.

*Member*  $\rightarrow$  imports selected beam to application IDEA StatiCa Member.

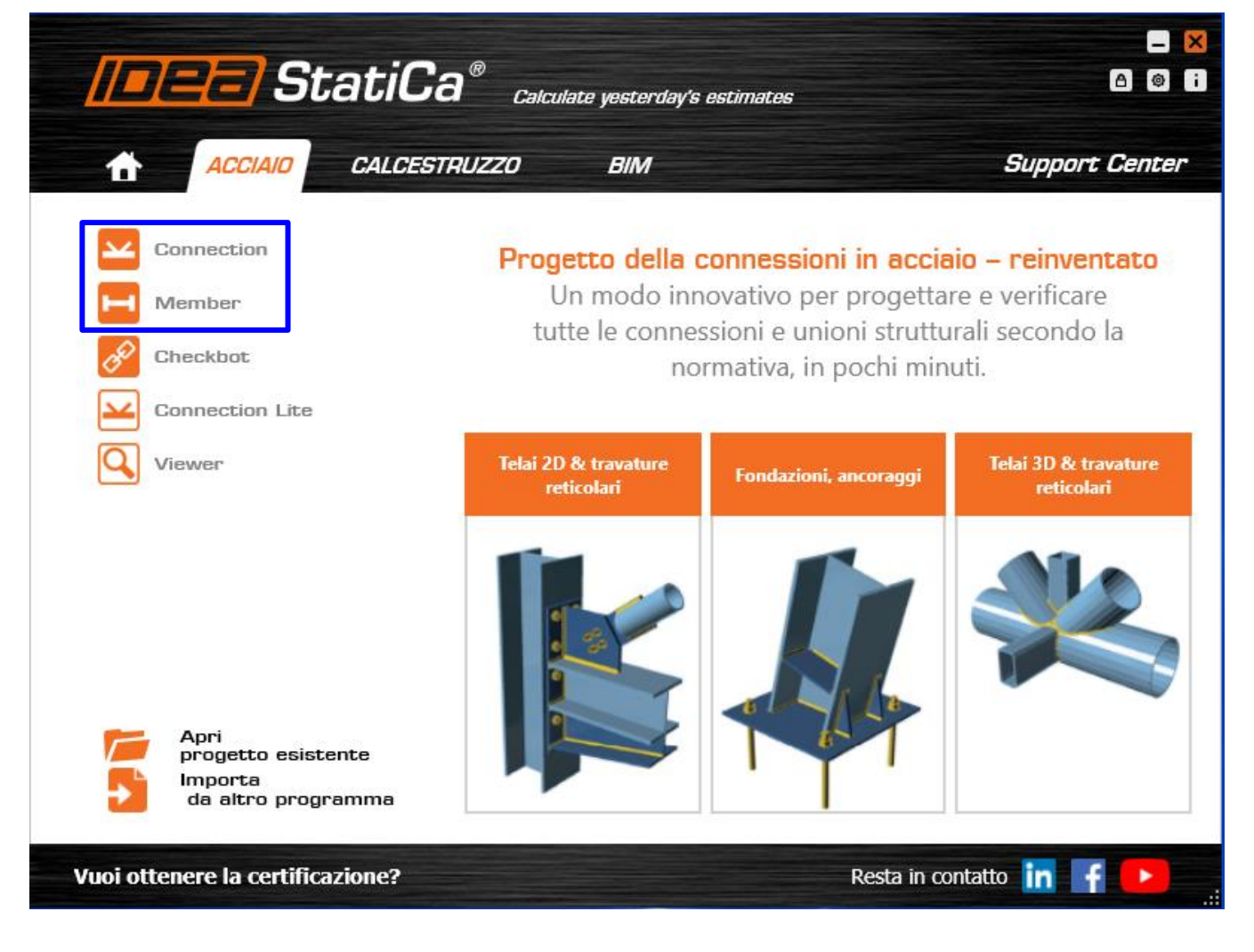

This version of the software work with:

- Version 21.1. of IDEA StatiCa
- Version R3.1.1 of Straus7

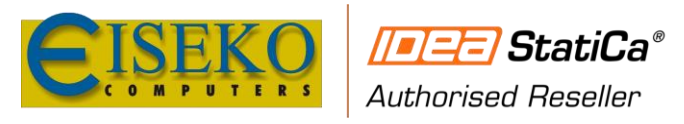

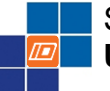

## 2. TERMS OF USE

#### 2.1 COPYRIGHTS

You may not sell, redistribute, or reproduce the Software, nor may you decompile, reverse-engineer, disassemble, or otherwise convert the Software to a human-perceivable form. All trademarks and logos are owned by Eiseko Computers S.r.l. and you may not copy or use them in any manner.

#### 2.2 USE THE SOFTWARE

The program has been carefully tested and used before release it, some benchmarks are shown in the following. In using the software, however, the user accepts and understands that is only a tool and no warranty is expressed or implied by the developers or the distributors on the accuracy or the reliability of the program. The user must explicitly understand the assumptions of the program and must independently verify the results.

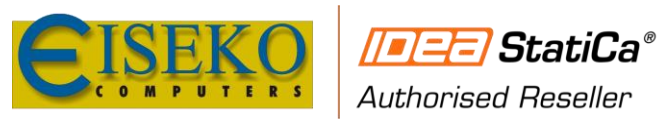

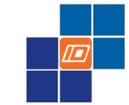

## 3. CONVENTIONS AND THEORETICAL BACKGROUND

#### **3.1 IDEA CONNECTION INTERNAL FORCES APPLICATION**

#### **3.2 GLOBAL COORDINATE SYSTEM**

All coordinate systems used are right-handed:

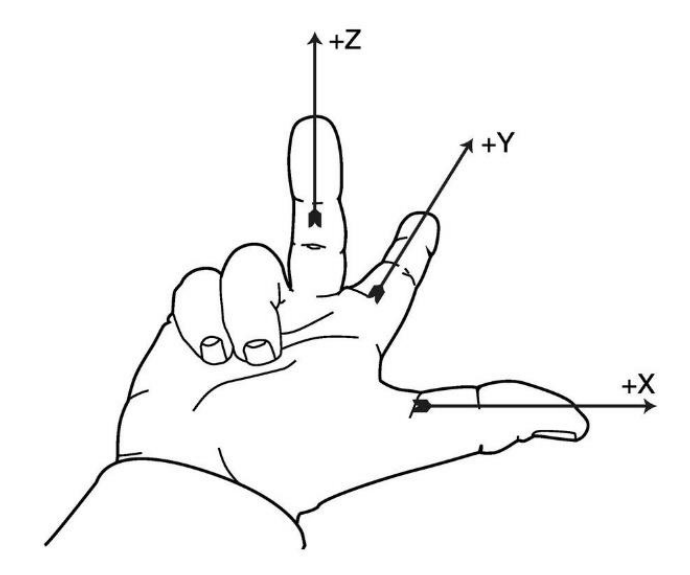

Fig. 1 Righ hand rule.

X-axis of global coordinate system is horizontal and leads from left to right. Y-axis of global coordinate system is horizontal and leads backward. Z-axis of global coordinate system is vertical and leads upwards.

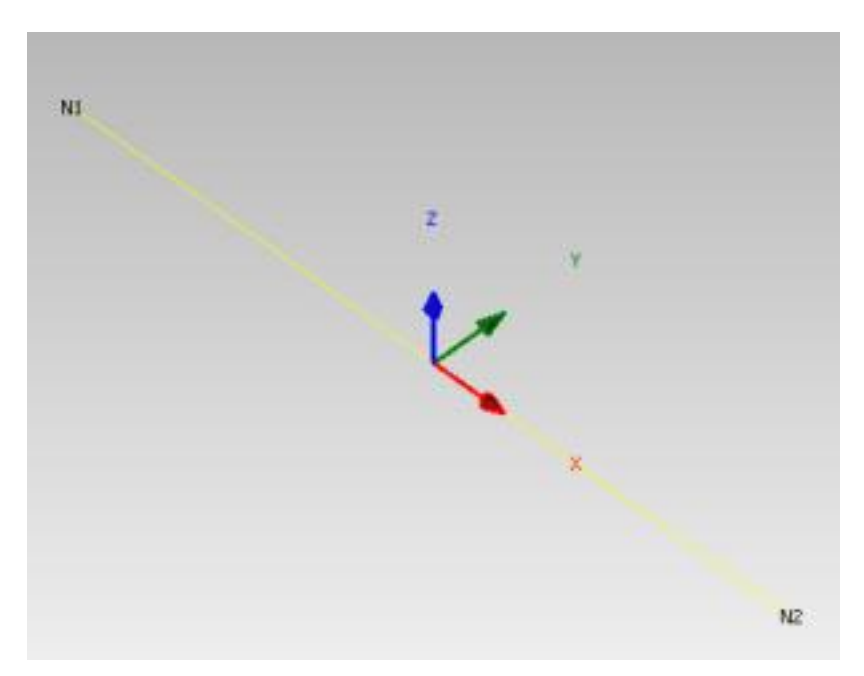

Fig. 2 Idea coordinate system of the a beam element - Local coordinate system of 1D member.

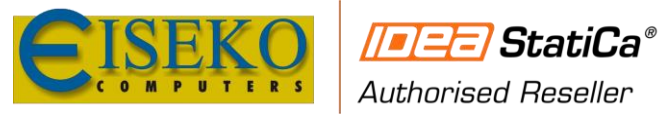

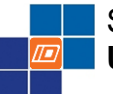

Each 1D member is defined with begin and end node. Each 1D member has local coordinate system, which origin is in begin node of member. Local x axis of 1D member is identical with member axis and is oriented from being to end node of 1D member. Local Y axis of member is horizontal in general and local z axis leads upwards.

Coordinate system of cross-sections

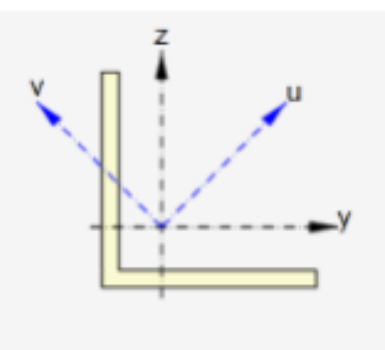

Cross-section has reference axes y (horizontal) and z (vertical). Principal axes of cross-section are marked with u and v. If reference axes are identical with main central axes of cross-section, only reference axes are drawn.

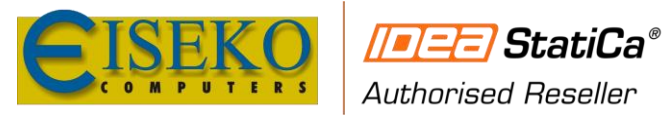

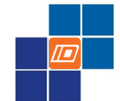

#### **3.3 CONVENTION OF INTERNAL FORCES ON 1D MEMBERS**

3.3.1 IDEA CONNECTION FORCES AND MOMENTS CONVENTIONS

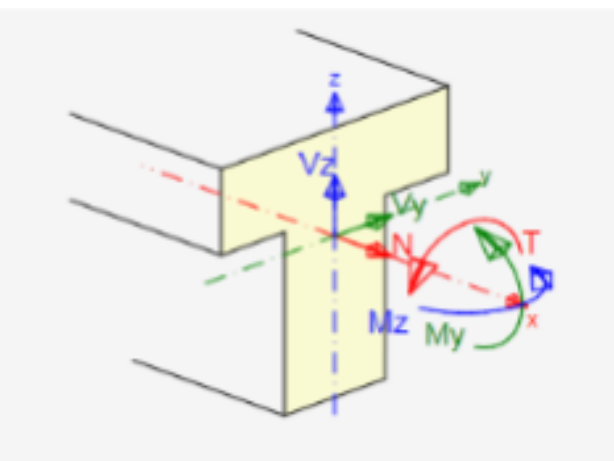

Internal forces on 1D members perform following actions:

- positive bending moment My causes tension in cross-section fibers with negative z-coordinate.
- positive bending moment Mz causes tension in fibers with negative y-coordinate
- positive torsional moment Mx acts about x-axis of 1D member.
- positive axial force N acts in direction of x-axis of member and causes tension in cross-section fibers.
- positive shear force Vz acts in direction of z-axis of cross-section.
- positive shear force Vy acts in direction of y-axis of cross-section.

#### 3.3.2 STRAUS7 INTERNAL FORCES AND MOMENTS CONVENTIONS

- In each plane, a positive shear force shears the N1 side of the beam towards the positive side of the axis.
- In each plane, a positive bending moment generates compressive fibre stress on the positive side of the axis.
- Positive Axial Force: Tension
- Negative Axial Force: Compression
- The convention for torque is a right hand moment about the 3 axis.

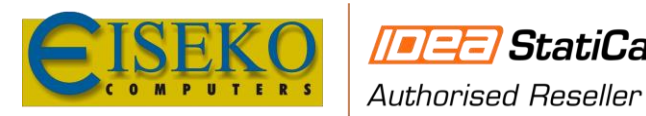

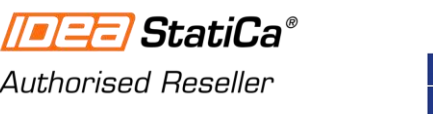

#### **3.4 INTERNAL FORCES AND MOMENT**

#### **3.5 DEFAULT LOCAL AXIS**

3.5.1 **"H" MEMBERS** 

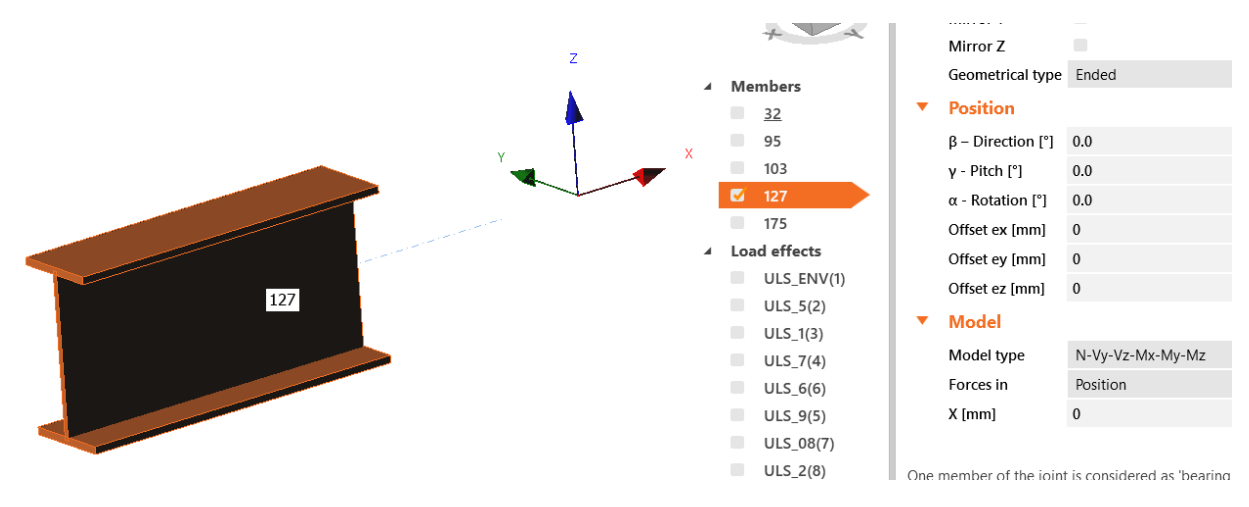

Fig. 3 IDEA StatiCa

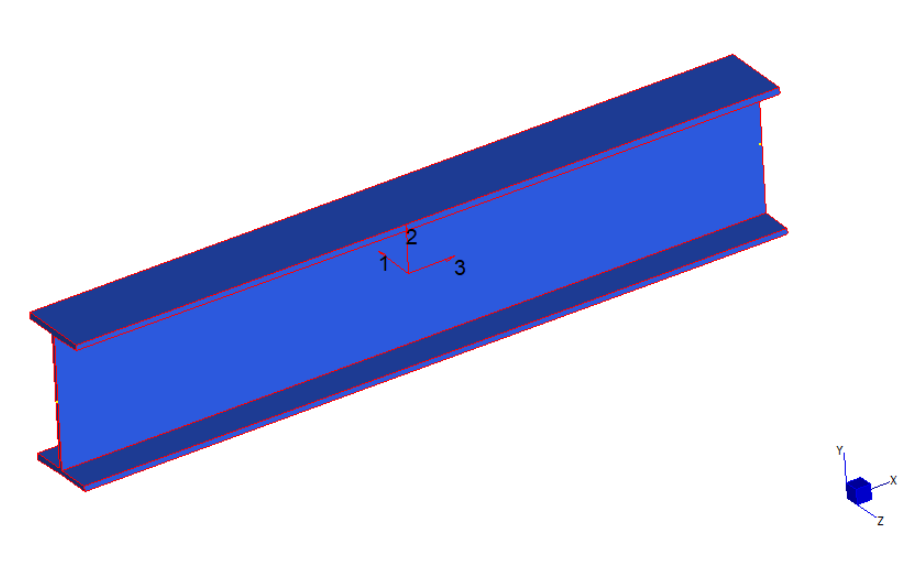

Fig. 4 Straus7

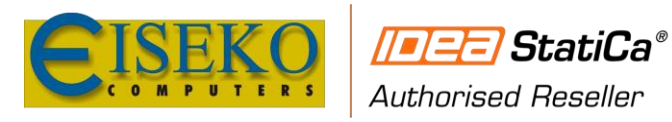

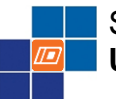

Straus7 - IDEA StatiCa Plugin User's Manual

www.eiseko.it

#### 3.5.2 "C" MEMBERS

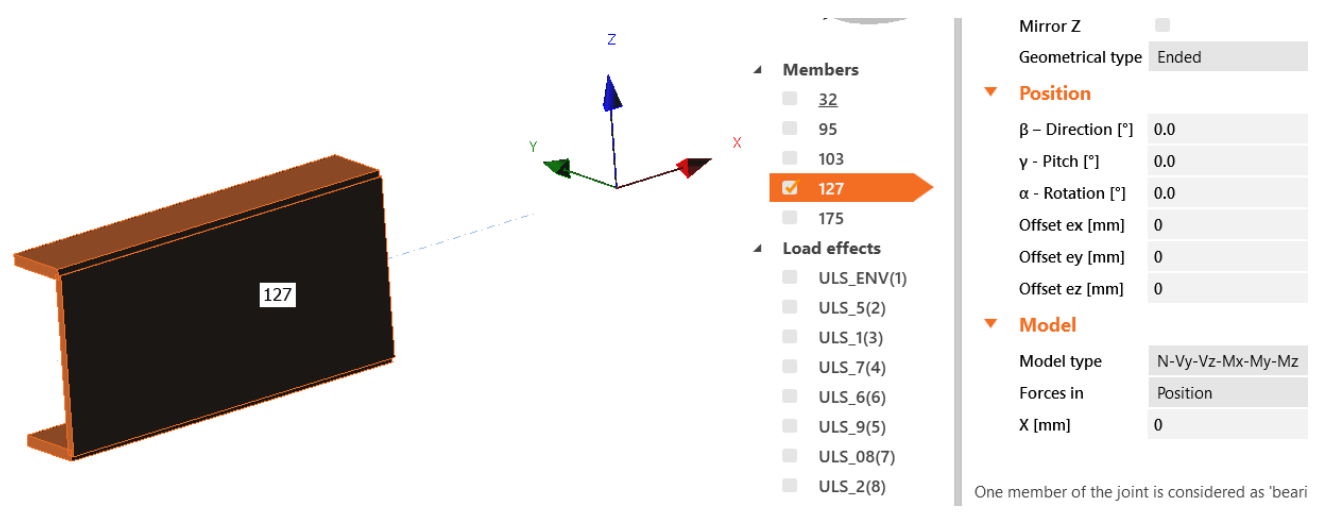

Fig. 5 IDEA StatiCa

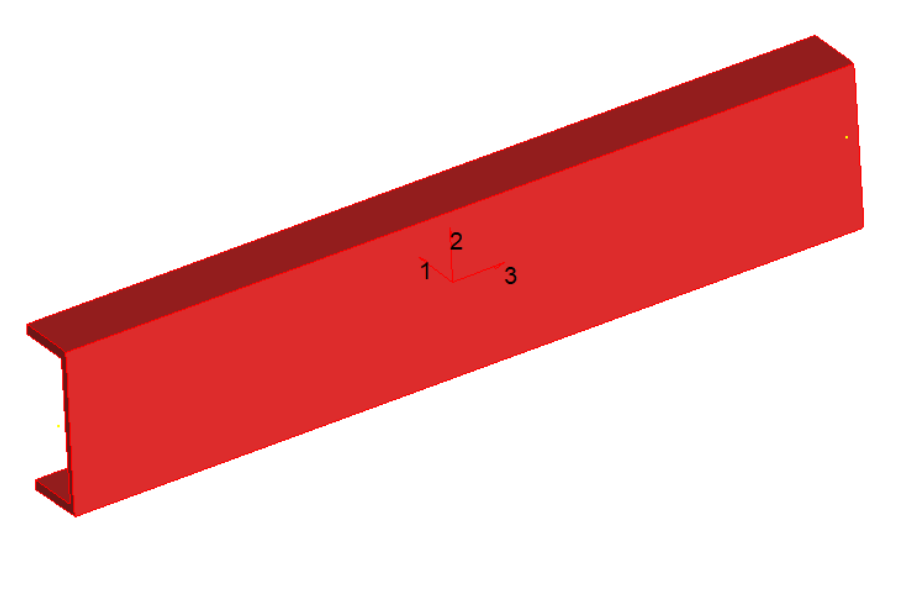

Fig. 6 Straus7

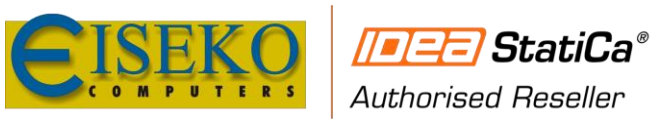

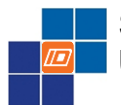

# Straus7 - IDEA StatiCa Plugin User's Manual

www.eiseko.it

#### 3.5.3 "L" MEMBERS WITH NON EQUAL LEGS

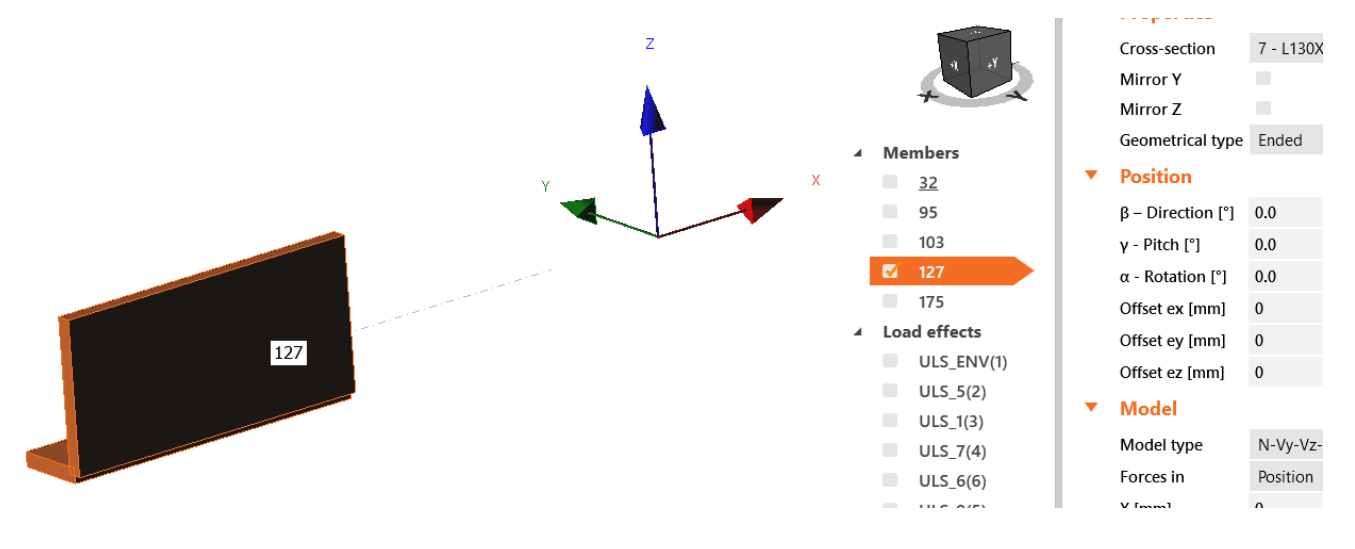

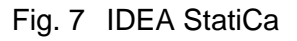

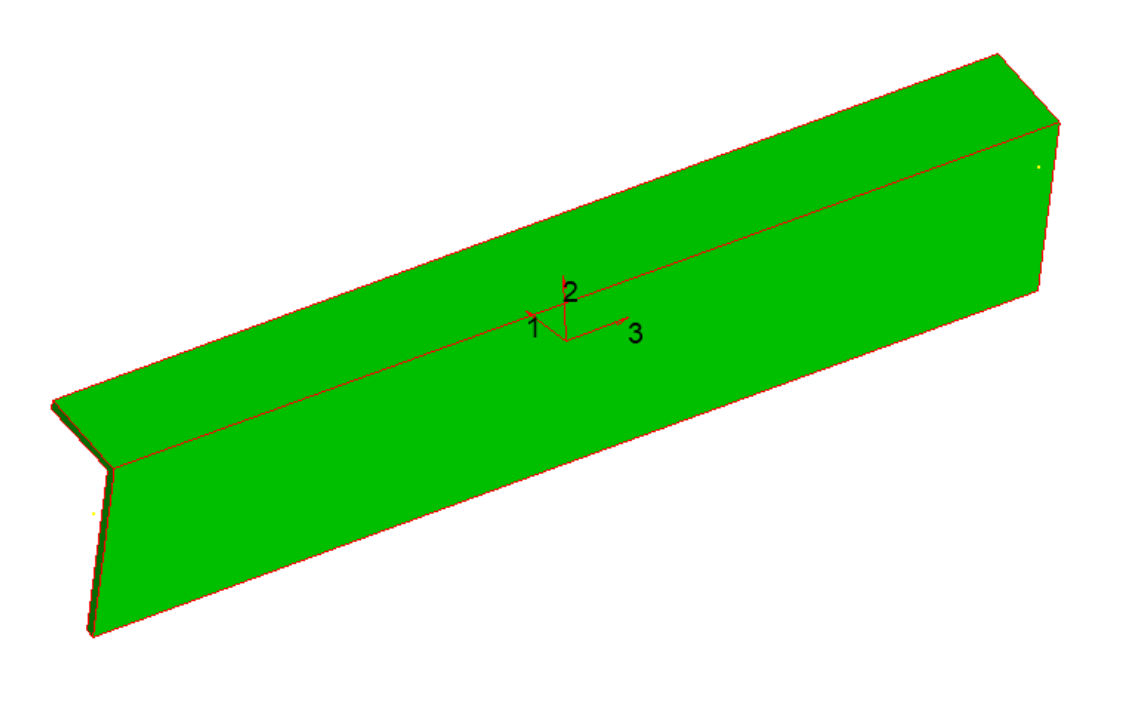

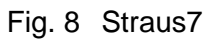

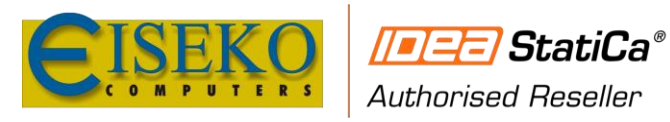

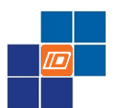

#### 3.5.4 "L" MEMBERS WITH EQUAL LEGS

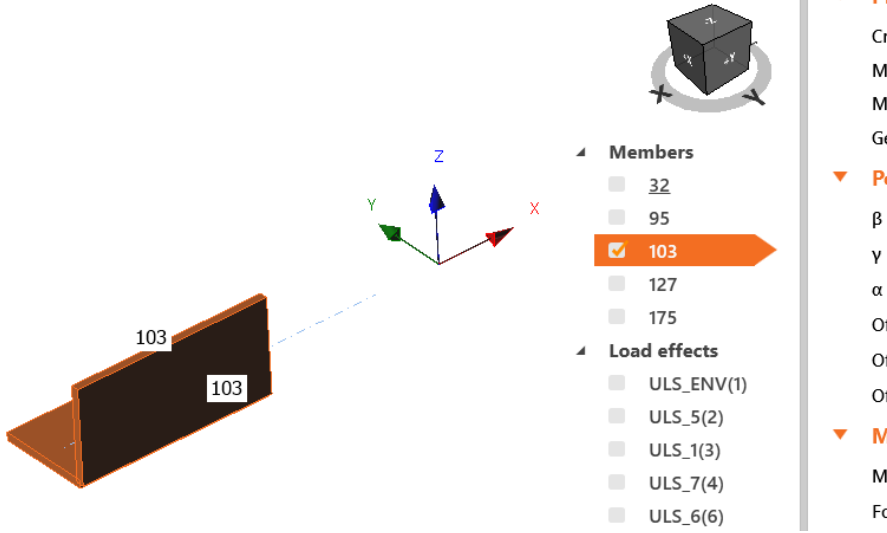

Fig. 9 IDEA StatiCa

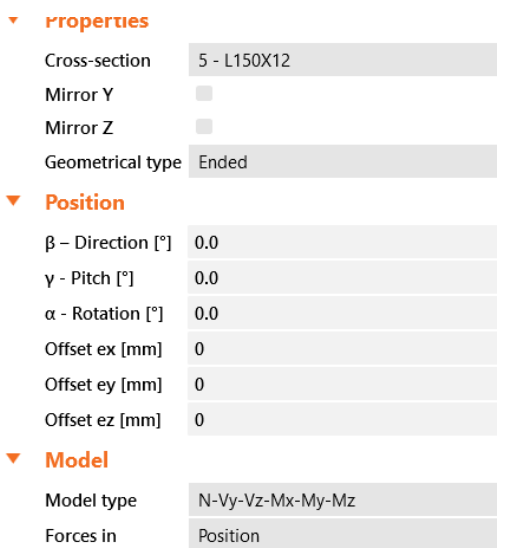

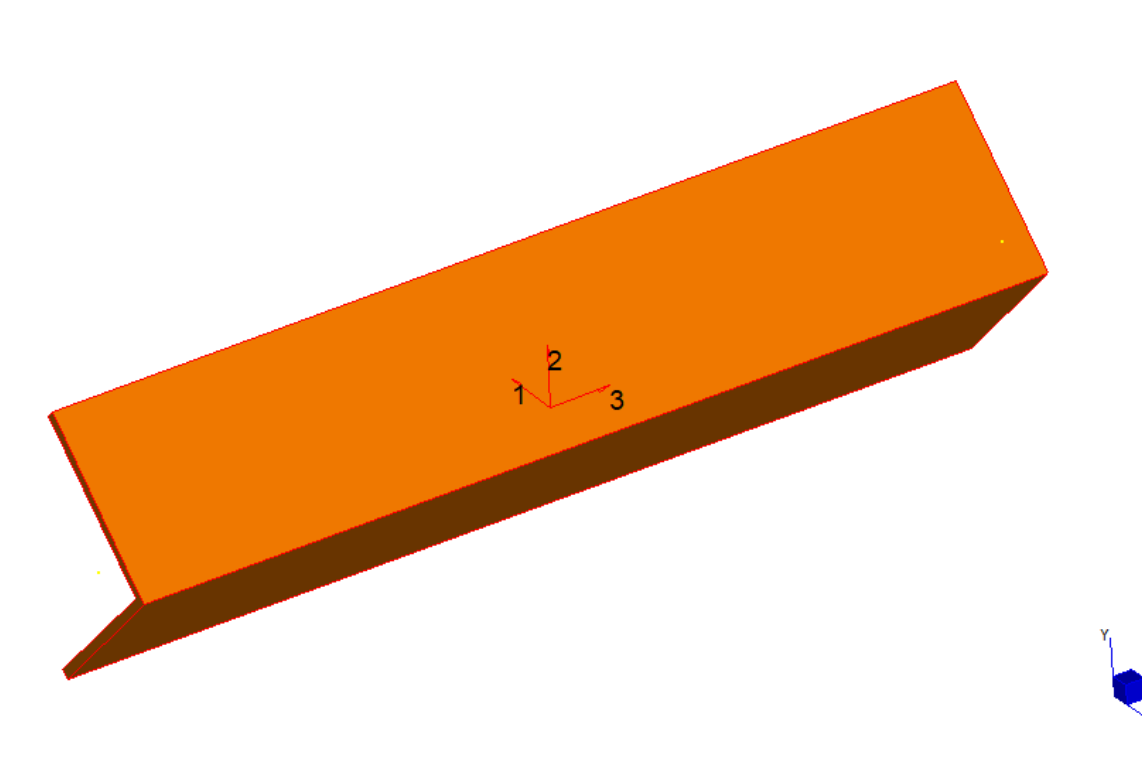

Fig. 10 Straus7

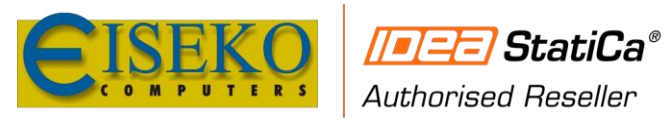

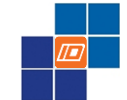

## 4. HOW TO USE THE STRAUS7 BIM LINK

#### **4.1 USER INTERFACE**

User interface window is shown in the picture below:

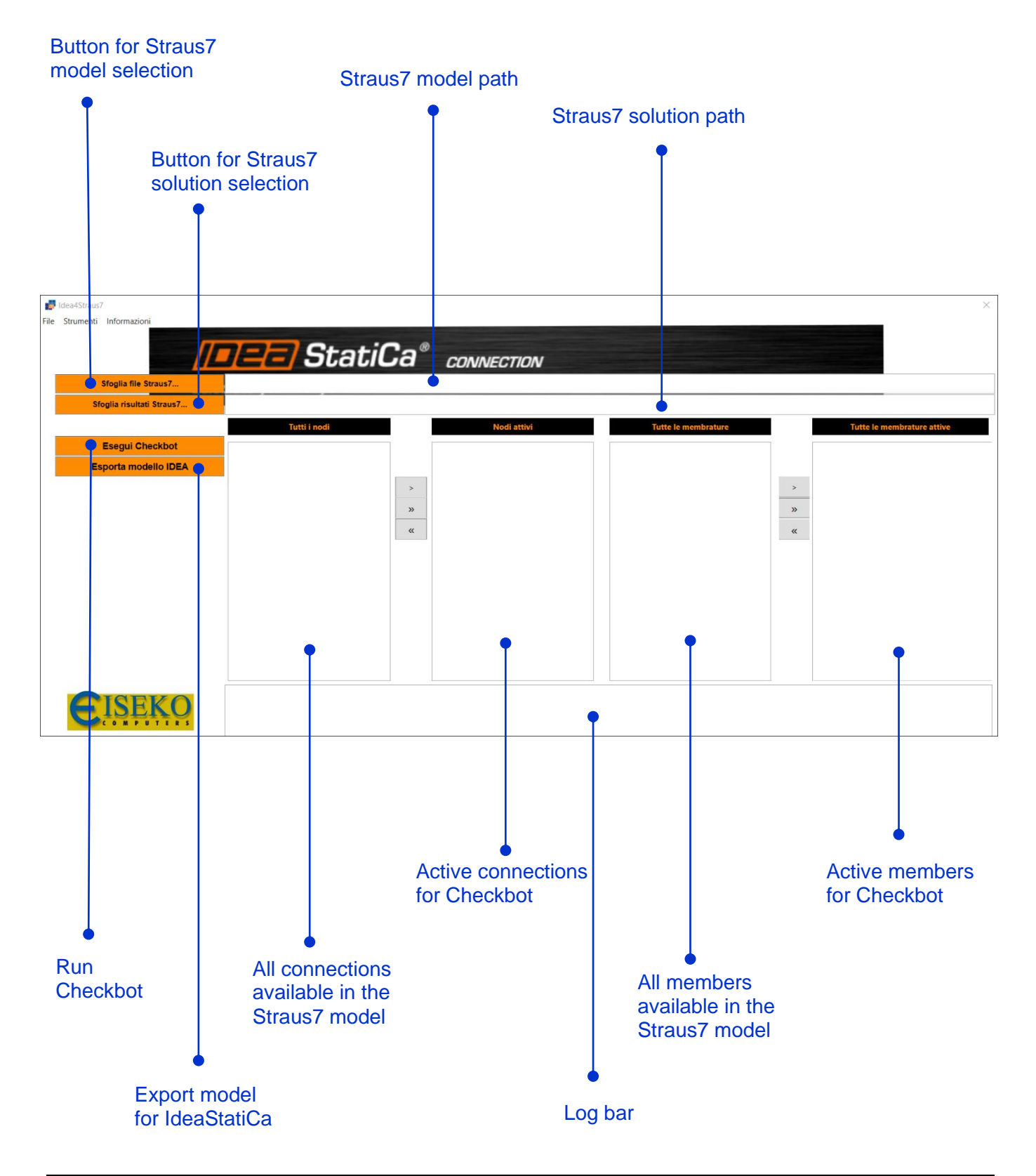

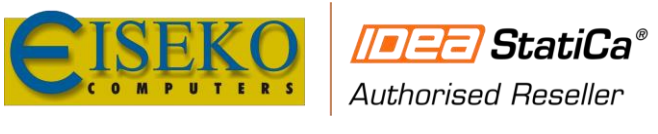

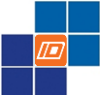

Straus7 - IDEA StatiCa Plugin User's Manual

www.eiseko.it

About button, define the version some main information about the Software:

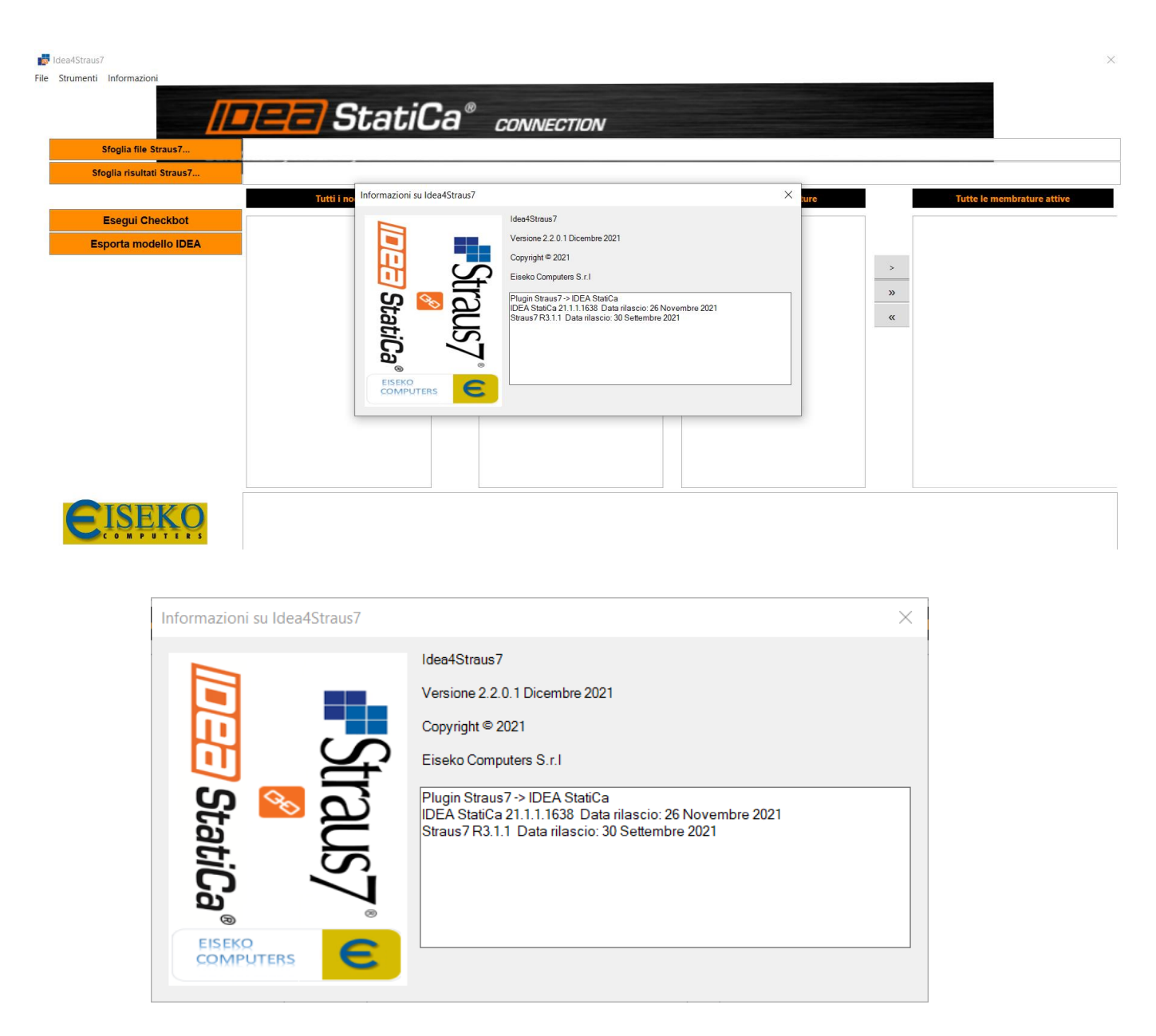

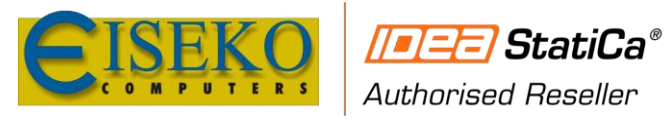

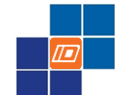

#### **4.2 EXPORT CONNECTIONS**

4.2.1 IDEASTATICA CHECKBOT

In the following the IDEA StatiCa Ceckbot is linked together with Straus7 to export connections and members through the software.

The following Straus7 FE model is used as a reference model:

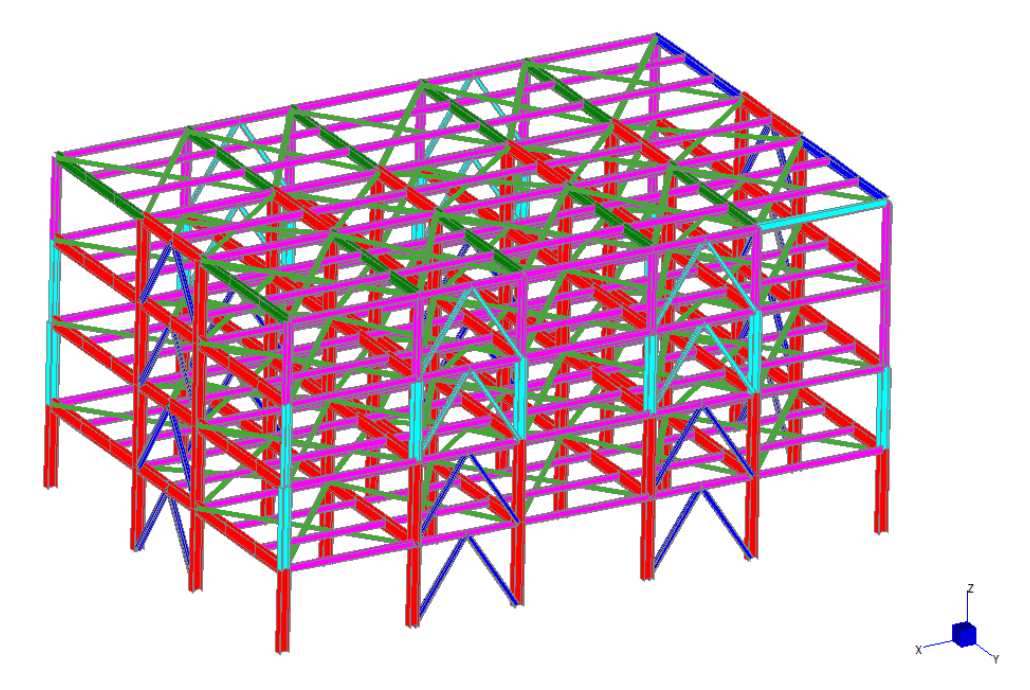

Run the Idea4Straus7 application. A wizard window is opened:

| Click on                                 | Sfoglia file Straus7 | and select .st7 FE model file path:        |
|------------------------------------------|----------------------|--------------------------------------------|
|                                          |                      | Select Straus7.st7 file patch              |
| Idea4Straus7 File Strumenti Informazioni |                      | ×                                          |
| Sfoglia file Straus                      | IIIZE StatiC         | Ca <sup>®</sup> connection                 |
| Esegui Checkb                            | Tutti i nedi         | Nodiattivi     Tutte le membrature       > |
|                                          |                      |                                            |
| EISEK                                    | O                    |                                            |

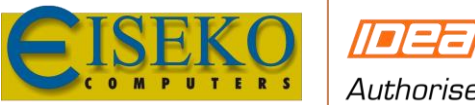

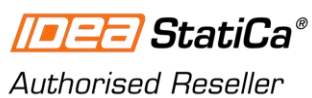

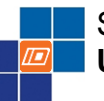

Straus7 - IDEA StatiCa Plugin User's Manual

www.eiseko.it

| 🛃 Idea4Straus7<br>File Strumenti Informazioni |                                                                                                    | ×                                     |
|-----------------------------------------------|----------------------------------------------------------------------------------------------------|---------------------------------------|
| /=== Stati                                    | Ca <sup>®</sup> connection                                                                                                    |                                       |
| Sfoglia file Straus7                          |                                                                                                    |                                       |
| Sfoglia risultati Straus7                     |                                                                                                    |                                       |
| Tutti i nodi                                  | Nodi attivi Tutte le membrature                                                                                                    | Tutte le membrature attive            |
| Esegui Checkbot                               |                                                                                                    |                                       |
| Esporta modello IDEA                          |                                                                                                    |                                       |
|                                               | Copen                                                                                                    | ×                                     |
|                                               | $\leftarrow$ $\rightarrow$ $\checkmark$ $\uparrow$ $\blacksquare$ $\Rightarrow$ This PC $\Rightarrow$ Local Disk (C:) $\Rightarrow$ IdeaRS | <ul><li>ン O Search IdeaRS ク</li></ul> |
|                                               | Organize  New folder                                                                                                    | 8== • II <b>?</b>                     |
|                                               | Steel frame with angular Name                                                                                                    | Date modified Type                    |
|                                               | Steel Framed Structure                                                                                                    | 29-Jan-20 12:21 AM ST7 File           |
|                                               | OneDrive                                                                                                    |                                       |
|                                               |                                                                                                    |                                       |
|                                               | S This PC                                                                                                    |                                       |
|                                               | JD Objects                                                                                                    |                                       |
| AIGERA                                        | A360 Drive                                                                                                    |                                       |
| EISEKO                                        | Desktop                                                                                                    |                                       |
|                                               |                                                                                                    |                                       |
|                                               | File name: Steel Framed Structure.st7                                                                                                    | ✓ St7 file (*.st7)                    |
|                                               |                                                                                                    | Open Cancel                           |
|                                               |                                                                                                    |                                       |

Click on

Sfoglia risultati Straus7...

and select .st7 FE model result file path:

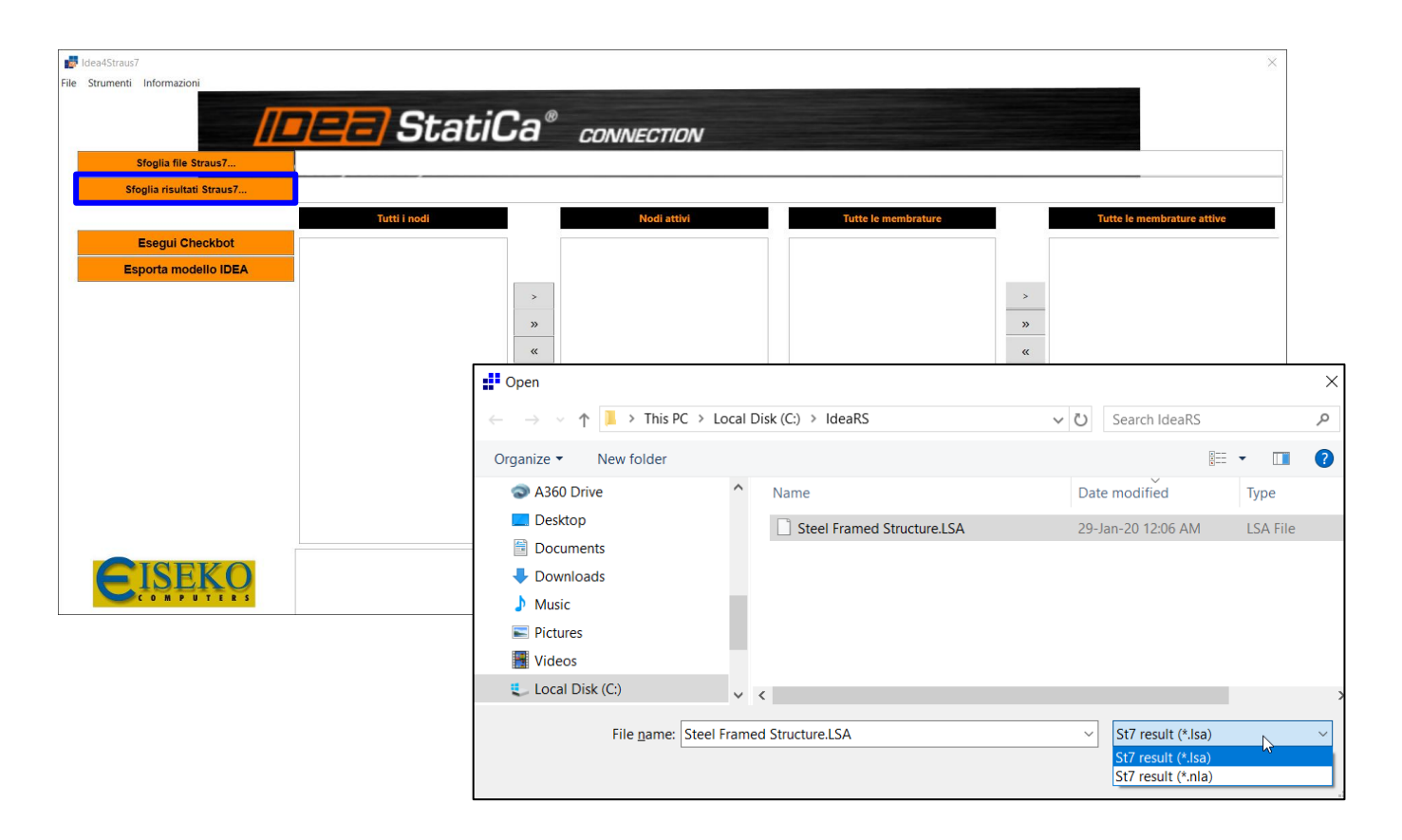

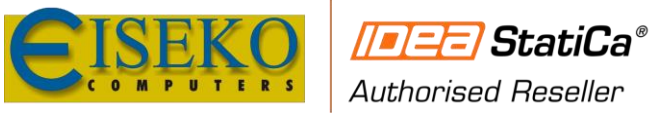

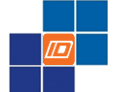

Now the list of FE available connections and members appear:

From this menu is possible to choose the members and connection to be exported from Straus7:

Connection 107 Member 10

|                           | 📕 🖃 Sta                             | ntiCa° a  | CONNECTION  |                     |       |                     |
|---------------------------|-------------------------------------|-----------|-------------|---------------------|-------|---------------------|
| Sfoglia file Straus7      | C:\IdeaRS\Steel Framed Structure_R3 | 3.1.1.st7 |             |                     |       |                     |
| Sfoglia risultati Straus7 | C:\ldeaRS\Steel Framed Structure_R3 | 3.1.1.LSA |             |                     |       | _                   |
|                           | Tutti i nodi                        |           | Nodi attivi | Tutte le membrature | Tutte | le membrature attiv |
| Esegui Checkbot           | 1                                   | ^         |             | 1                   | ^     |                     |
| Esporta modello IDEA      | 2                                   |           |             | 2                   |       |                     |
|                           | 3                                   |           |             | 3                   |       |                     |
|                           | 4                                   |           |             | 4                   |       |                     |
|                           | 5                                   | »         |             | 5                   | »     |                     |
|                           | 7                                   | "         |             | 7                   | "     |                     |
|                           | 8                                   |           |             | 8                   |       |                     |
|                           | 9                                   |           |             | 9                   |       |                     |
|                           | 10                                  |           |             | 10                  |       |                     |
|                           | 11                                  |           |             | 11                  |       |                     |
|                           | 12                                  |           |             | 12                  |       |                     |
|                           | 13                                  |           |             | 13                  |       |                     |
|                           | 14                                  |           |             | 14                  |       |                     |
|                           | 15                                  |           |             | 15                  |       |                     |
|                           | 17                                  |           |             | 17                  |       |                     |
|                           | 18                                  | ~         |             | 18                  |       |                     |
|                           |                                     |           |             |                     |       |                     |

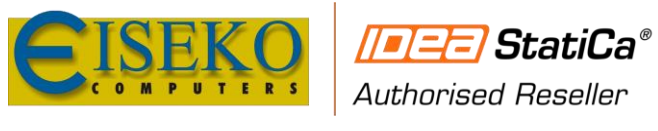

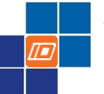

Connection position in the Straus7 model:

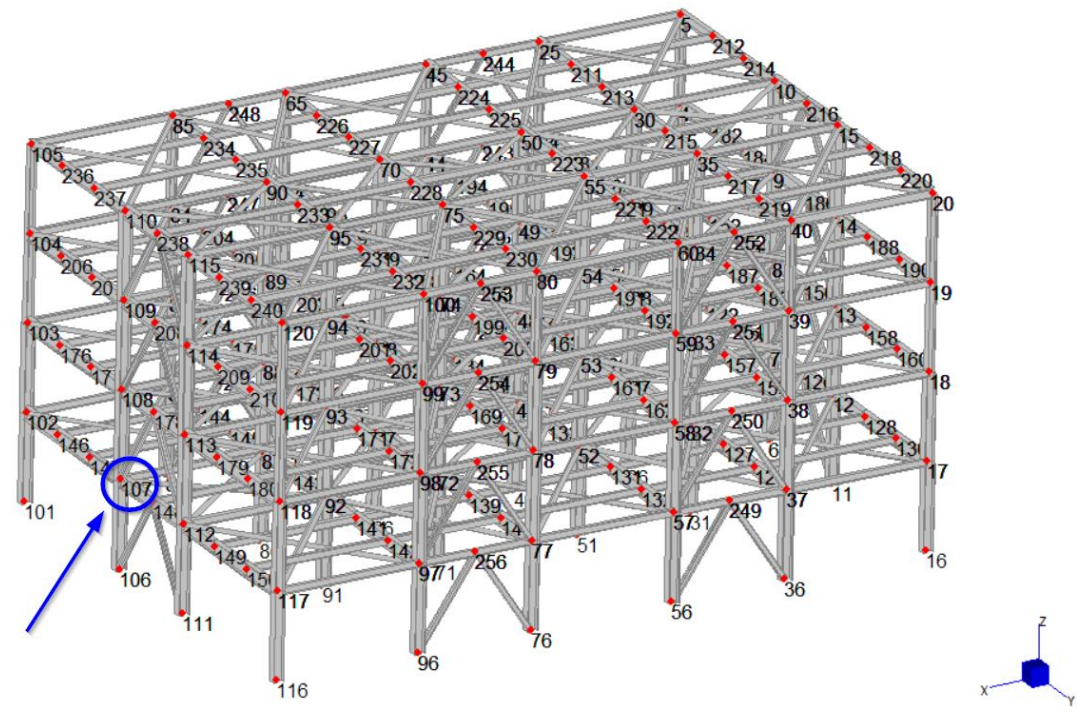

Member position in the Straus7 model:

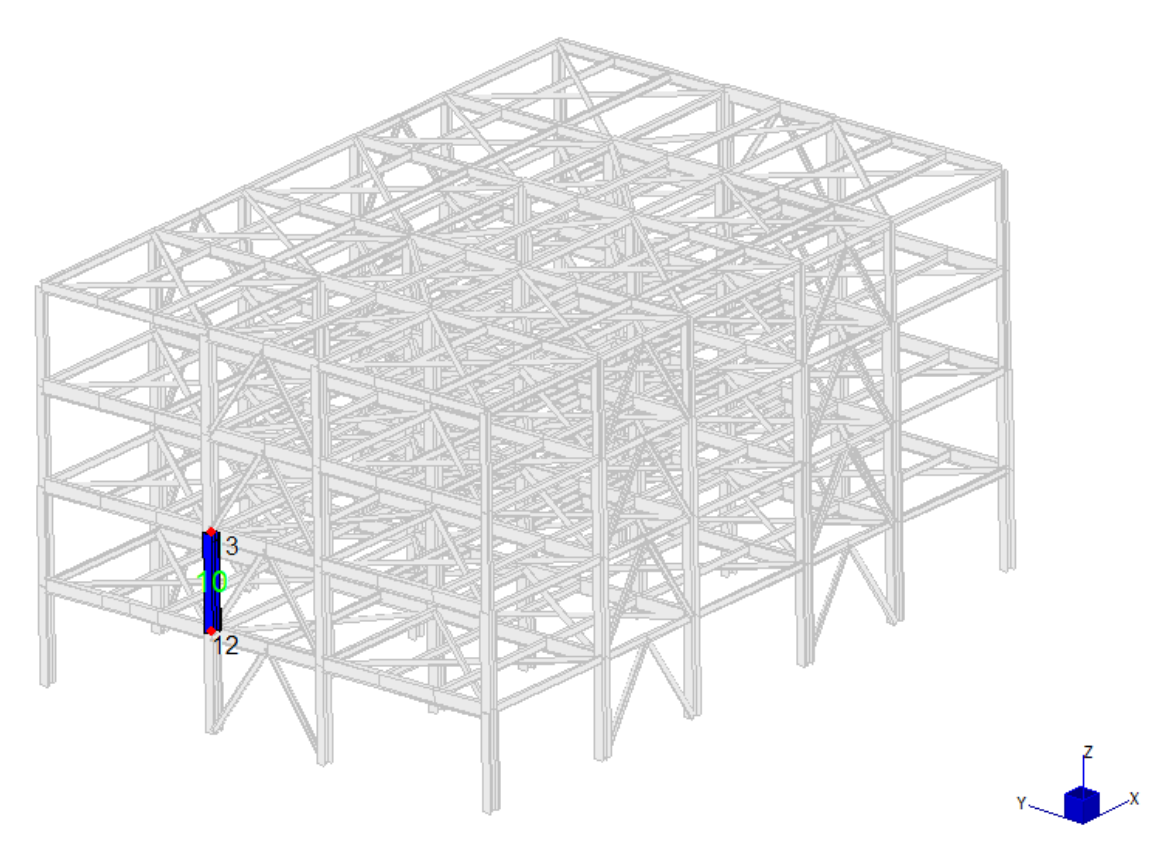

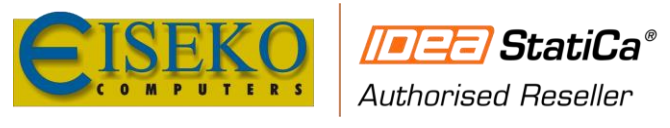

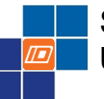

#### Now the Ceckbot button will be clicked:

| $\times$ |
|----------|
|          |
|          |
|          |
|          |
|          |
|          |
|          |
|          |
|          |
|          |
|          |
|          |
|          |
|          |
|          |
|          |
|          |
|          |
|          |
|          |
|          |
|          |
|          |
|          |
|          |
|          |
|          |
|          |
|          |

A folder for the Ceckbot resulting file is requested:

| Select Folder                                                                                                    |                            |                                               |  |
|----------------------------------------------------------------------------------------------------|----------------------------|-----------------------------------------------|--|
| $\leftarrow$ $\rightarrow$ $\checkmark$ $\uparrow$ $\blacksquare$ $\rightarrow$ This PC $\rightarrow$ Local Disk (C | ::) > IdeaRS               | <ul><li>・ ひ</li><li>ク Search IdeaRS</li></ul> |  |
| Organize 🔻 New folder                                                                                               |                            | III - 🥐                                       |  |
| A360 Drive                                                                                                    | ^ Name                     | × ,                                           |  |
| 💻 Desktop                                                                                                    | 📙 test111                  |                                               |  |
| Documents                                                                                                    | 📙 test110                  |                                               |  |
| 🖊 Downloads                                                                                                    | 📜 test109                  |                                               |  |
| Music                                                                                                    | 📜 test108                  |                                               |  |
| Pictures                                                                                                    | L test107                  |                                               |  |
| Videos                                                                                                    | Lest106                    |                                               |  |
| Local Disk (C)                                                                                                    | test105                    |                                               |  |
|                                                                                                    | test104                    |                                               |  |
|                                                                                                    | Lest103                    |                                               |  |
| I Google Drive (G:)                                                                                                 | test102                    |                                               |  |
| 🐓 Network                                                                                                    | Lest101                    |                                               |  |
|                                                                                                    | <ul> <li>✓ &lt;</li> </ul> | >                                             |  |
| E-Id-m tost111                                                                                                    |                            |                                               |  |
| Polder:                                                                                                    |                            |                                               |  |
|                                                                                                    |                            | Select Folder Cancel                          |  |

And the IDEA Ceckbot will run:

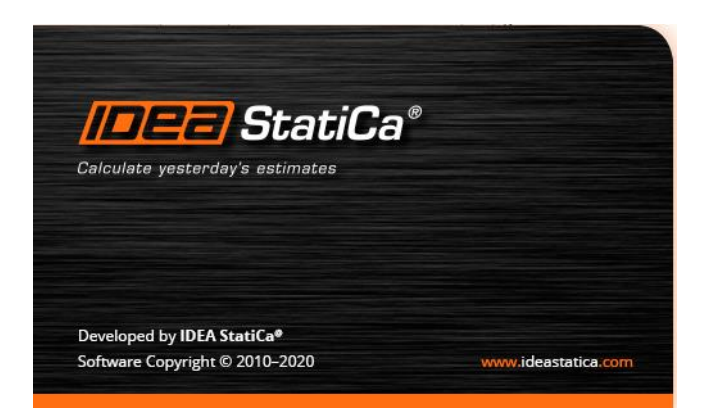

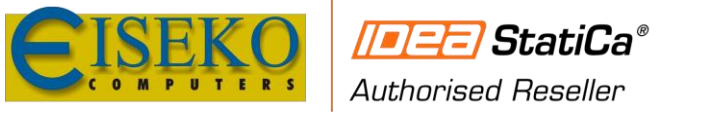

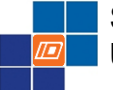

The Ceckbot windows will start start. Then, the following steps should be followed:

| Calculate yesterday's estimate | a <sup>®</sup> Checkbot<br>*                                                                                                    | Checkbot                                                                                                    | _ 🗆 🗙               |
|--------------------------------|----------------------------------------------------------------------------------------------------|----------------------------------------------------------------------------------------------------|---------------------|
| $\frown$                       | Nuovo progetto                                                                                                    |                                                                                                    |                     |
| (<)                            | File Step 1                                                                                                    |                                                                                                    |                     |
| Apri                           | Notice progetto test111                                                                                                    |                                                                                                    |                     |
| Νυονο                          | C:\ldeaF<br>Tipo progetto C:\ldeaF                                                                                                    | Calcestruzzo                                                                                                    |                     |
| Impostazioni                   | Impostazioni                                                                                                    |                                                                                                    |                     |
| Informazioni                   | Codice di progetto                                                                                                    | •                                                                                                    |                     |
| Licenze                        |                                                                                                    | Step 2                                                                                                    |                     |
| Esci                           |                                                                                                    |                                                                                                    |                     |
|                                |                                                                                                    | K                                                                                                    |                     |
|                                | Crea                                                                                                    | a progetto                                                                                                    |                     |
|                                |                                                                                                    |                                                                                                    |                     |
| Support Center                 | Novità                                                                                                    |                                                                                                    |                     |
| Tutorials<br>FAQ<br>Webinars   | 10.02.2022<br>Hollow structural section (HSS) connections – what m<br>Loved by architects, dreaded by manufacturers. Connecti<br>steel sections can be a real nightmare but when successfi<br>they manage to civilize the coldness of steel structures. | 09.02.2022 Code-check of steel members with buckling problems We all face challenges, calculating architectural or engineering piec ully designed, it is one of them. Complex beams with stability issues. Unknown buckling lengths, connection stiffness. Various load configs. Openir haunches, stiffeners. Yet we love these challenges, we waste time b solving them. | ces of<br>ngs.<br>y |

The Ceckbot pops up and you select the desired Design code. Now the windows will change for the next step:

|                                                                                          | tatiCa®                                               | Checkb                                                                                 | ot                                                                              |                                                                        |                                                               | (                                                    | Checkbot                                                                                                    |                                                         |                                                         |                                                                                                    |                                                 |                  | _                      |        |
|------------------------------------------------------------------------------------------|-------------------------------------------------------|----------------------------------------------------------------------------------------|---------------------------------------------------------------------------------|------------------------------------------------------------------------|---------------------------------------------------------------|------------------------------------------------------|----------------------------------------------------------------------------------------------------|---------------------------------------------------------|---------------------------------------------------------|----------------------------------------------------------------------------------------------------|-------------------------------------------------|------------------|------------------------|--------|
| Connessioni<br>Member                                                                    | + Nodi<br>➡ Membra<br>► Conness<br>Etic               | , Å→ SCL<br>ature<br>ioni<br>hette                                                     | Calcola<br>Articolo                                                             | File<br>Elimina                                                        | Carichi<br>C Sync                                             | Materiali<br>> < <><br>Unisci Divid<br>o strutturale | e ∰Impostazioni<br>≣=Conversion                                                                                                    |                                                         | l Mx<br>/y My<br>/z Mz                                  | Risultati -                                                                                                | Ţ                                               | Scala<br>Estremo | 1,00<br>Estremi locali | *<br>* |
| List of project iten                                                                     | ns                                                    | ŵ                                                                                      | दि <b>Q</b> (                                                                   | ⊕ C [                                                                  | х л<br>с м 🎔                                                  | Solie                                                | <b>do</b> Trasparente Fil                                                                                                    | di ferro                                                |                                                         |                                                                                                    |                                                 |                  |                        |        |
| There are n<br>in the proje<br>Make a sele<br>in the 3rd p<br>app and im<br>joints or me | o items<br>ect.<br>ection<br>oarty<br>port<br>embers. |                                                                                        |                                                                                 |                                                                        |                                                               |                                                      |                                                                                                    | B                                                       |                                                         |                                                                                                    |                                                 |                  |                        |        |
| Support Center                                                                           |                                                       | Novità                                                                                 |                                                                                 |                                                                        |                                                               |                                                      |                                                                                                    |                                                         |                                                         |                                                                                                    |                                                 |                  |                        |        |
| Tutorials<br>FAQ<br>Webinars                                                             |                                                       | 10.02.2022<br>Hollow structu<br>Loved by archit<br>steel sections ca<br>they manage to | ral section (HS<br>ects, dreaded by<br>an be a real nigh<br>o civilize the cold | (S) connection<br>of manufacturer<br>tmare but whe<br>ness of steel st | ns – what m.<br>s. Connectior<br>en successfull<br>tructures. | ns of hollow<br>y designed,                          | 09.02.2022<br>Code-check of steel m<br>We all face challenges, ci<br>art is one of them. Com<br>ouckling lengths, conner<br>aounches, stiffeners. Yet<br>solving them. | alculating s<br>plex beam<br>ction stiffn<br>we love th | with bu<br>architec<br>s with s<br>less. Var<br>hese ch | tekling problems<br>tural or engineeri<br>stability issues. Un<br>rious load configs.<br>allenges, we wast | ng pieces of<br>known<br>Openings,<br>e time by |                  |                        |        |
| Codice di proget                                                                         | tto : EN                                              |                                                                                        |                                                                                 |                                                                        |                                                               |                                                      |                                                                                                    |                                                         |                                                         |                                                                                                    |                                                 |                  | Straus7 R3.1.1         |        |

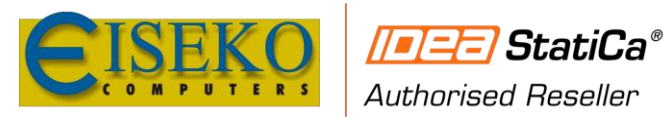

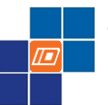

#### 4.2.2 EXPORT CONNECTIONS

Click con "Connections" to filter the connections:

| //=/==] StatiCa                                                                                                    | e <sup>®</sup> Checkbe                                                                 | ot                                                                                                    | C                                                                                                    | heckbot                                                                                                    |                                                                                                    | _ 🗆 🗙                                        |
|----------------------------------------------------------------------------------------------------|----------------------------------------------------------------------------------------|----------------------------------------------------------------------------------------------------|----------------------------------------------------------------------------------------------------|----------------------------------------------------------------------------------------------------|----------------------------------------------------------------------------------------------------|----------------------------------------------|
| Calculate yesterday's estimates                                                                                     |                                                                                        | 습 File                                                                                                    | Materiali                                                                                              |                                                                                                    |                                                                                                    |                                              |
| Connessioni + Nodi                                                                                                  | ⇒ SCL<br>brature<br>essioni                                                            | C Apri Elimina<br>C Ripristina<br>Calcola<br>Atricolo corrente                                                                              | Carichi<br>C Sync<br>Modello strutturale                                                               | Conversion                                                                                                    | Image: marked black of the state of the state of the | ▼ Scala 1,00 ↓<br>↓ Estremo Estremi locali ▼ |
| List of project items                                                                                               |                                                                                        |                                                                                                    | Solid                                                                                                  | n Trasparente Fil                                                                                                    | di ferro                                                                                                    |                                              |
| There are no item<br>in the project.<br>Make a selection<br>in the 3rd party<br>app and import<br>joints or members | 5.                                                                                     |                                                                                                    |                                                                                                    |                                                                                                    | B.                                                                                                    |                                              |
| Support Center                                                                                                    | Novità                                                                                 |                                                                                                    |                                                                                                    |                                                                                                    |                                                                                                    |                                              |
| Tutorials<br>FAQ<br>Webinars                                                                                        | 10.02.2022<br>Hollow structu<br>Loved by archit<br>steel sections ca<br>they manage to | <b>tral section (HSS) connectio</b><br>ects, dreaded by manufacture<br>and be a real nightmare but wh<br>o civilize the coldness of steel s | ns – what m C<br>rs. Connections of hollow M<br>en successfully designed, a<br>tructures. b<br>h<br>so | 9.02.2022<br>Code-check of steel m<br>Ve all face challenges, ca<br>rt is one of them. Comp<br>uckling lengths, connec<br>aunches, stiffeners. Yet<br>olving them. | embers with buckling problems<br>alculating architectural or engineering<br>olex beams with stability issues. Unkn<br>tion stiffness. Various load configs. O<br>we love these challenges, we waste ti                                                                                                    | pieces of<br>own<br>penings,<br>me by        |
| Codice di progetto : EN                                                                                             |                                                                                        |                                                                                                    |                                                                                                    |                                                                                                    |                                                                                                    | Straus7 R3.1.1 -                             |

All the selected connections are shown:

| Calculate yesterday                                    | tatiCa <sup>®</sup> Checkbo                                                          | Dt<br>File                                                                                                    | Materiali                                                                           | Checkbot                                                                                                    |                                                                                                    |                                                                                                    |                                                                                                    | _ <b>_</b> ×                         |
|--------------------------------------------------------|--------------------------------------------------------------------------------------|----------------------------------------------------------------------------------------------------|-------------------------------------------------------------------------------------|----------------------------------------------------------------------------------------------------|----------------------------------------------------------------------------------------------------|----------------------------------------------------------------------------------------------------|----------------------------------------------------------------------------------------------------|--------------------------------------|
| <mark>≌Connessioni</mark><br><b>⊨Member</b><br>Importa | + Nodi ↓ SCL<br>➡ Membrature<br>▲ Connessioni<br>Etichette                           | Calcola<br>Articolo corrente                                                                                                   | Carichi<br>Sync Unisci Divi<br>Modello strutturale                                  | > Impostazioni<br>de acconversion<br>Opzioni                                                                                                    | I N Mx<br>Vy My<br>Vz Mz                                                                                   | Risultati DEAD                                                                                                    | ▼ Scala<br>Estremo Estrem                                                                                                    | 1,00 🗘<br>ni locali 👻                |
| List of project ite<br>Connessi<br>12<br>13<br>107     | ms î                                                                                 |                                                                                                    | Sol                                                                                 | ido Trasparente Fil                                                                                                    |                                                                                                    | O7     [Connessione]     Apr       Properties     Name       Nado     Connected members       Connection point     Carichi       Classe di risultati     Carichi | <ul> <li>Load update</li> <li>107</li> <li>107</li> <li>85, 86, 133, 240, 43</li> <li>[10,50; -3,00; 3,00]</li> <li>Tutte le SLU Fond</li> </ul> | <b>Ripristina</b><br>78, 526, 552, 5 |
| Support Center                                         | Novità                                                                               |                                                                                                    |                                                                                     |                                                                                                    |                                                                                                    |                                                                                                    |                                                                                                    |                                      |
| Tutorials<br>FAQ<br>Webinars                           | 10.02.2022<br>Hollow structu<br>Loved by archite<br>steel sections<br>they manage to | ral section (HSS) connection<br>cts. dreaded by manufacturer<br>in be a real nightmare but<br>civilize the coldness of steel s | ns – what m<br>rs. Connections of hollow<br>en successfully designed,<br>tructures. | 09.02.2022<br>Code-check of steel m<br>We all face challenges, c<br>art is one of them. Com<br>buckling lengths, conne<br>haunches, stiffeners. Yet<br>solving them. | aculating archited<br>alculating archited<br>plex beams with s<br>ction stiffness. Var<br>we love these ch | ckling problems<br>tural or engineering pieces of<br>tability issues. Unknown<br>rious load configs. Openings.<br>allenges. we waste time by                     | of .                                                                                                    |                                      |
| Codice di proge                                        | etto : EN                                                                            |                                                                                                    |                                                                                     |                                                                                                    |                                                                                                    |                                                                                                    | Straus                                                                                                    | 7 R3.1.1 📲                           |

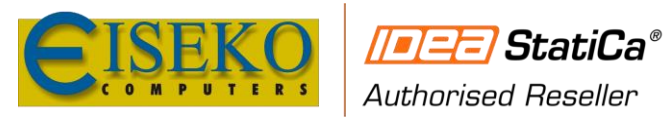

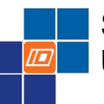

Straus7 - IDEA StatiCa Plugin User's Manual

www.eiseko.it

#### Export for the connection:

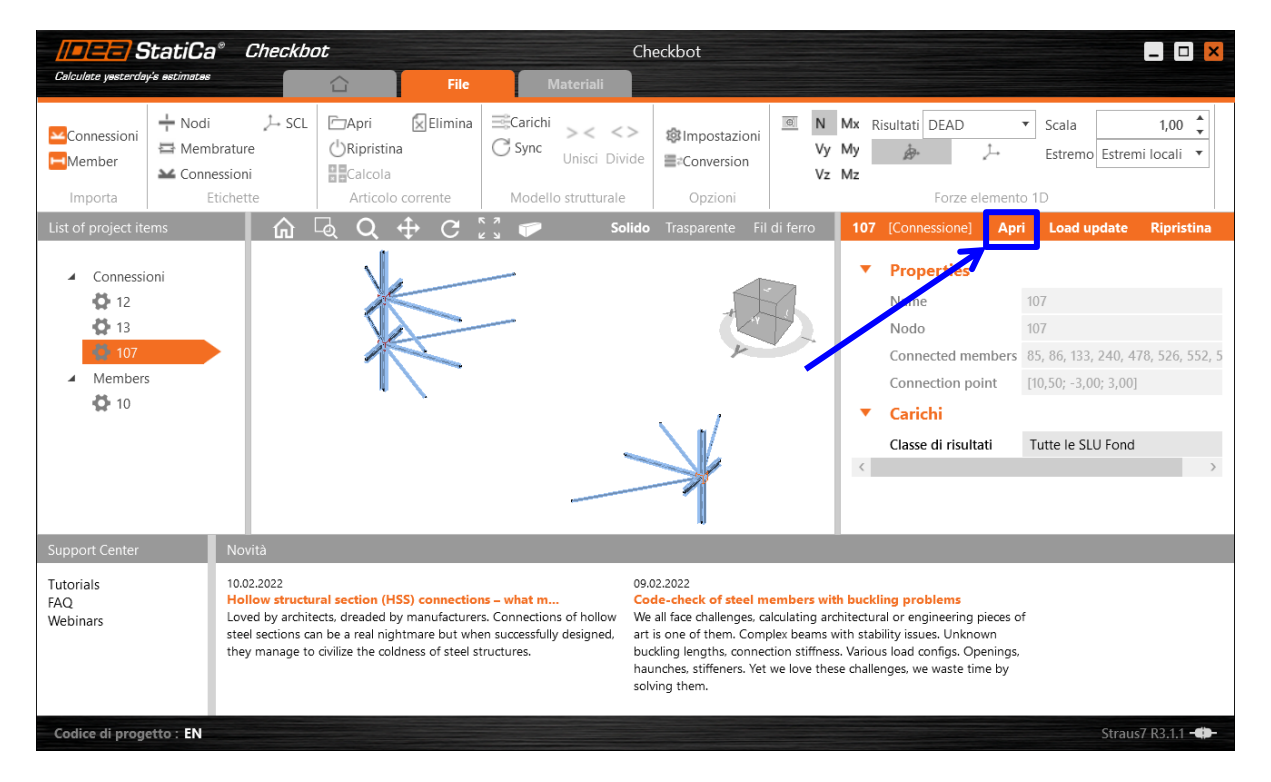

#### IDEA StatiCa Connection application will start:

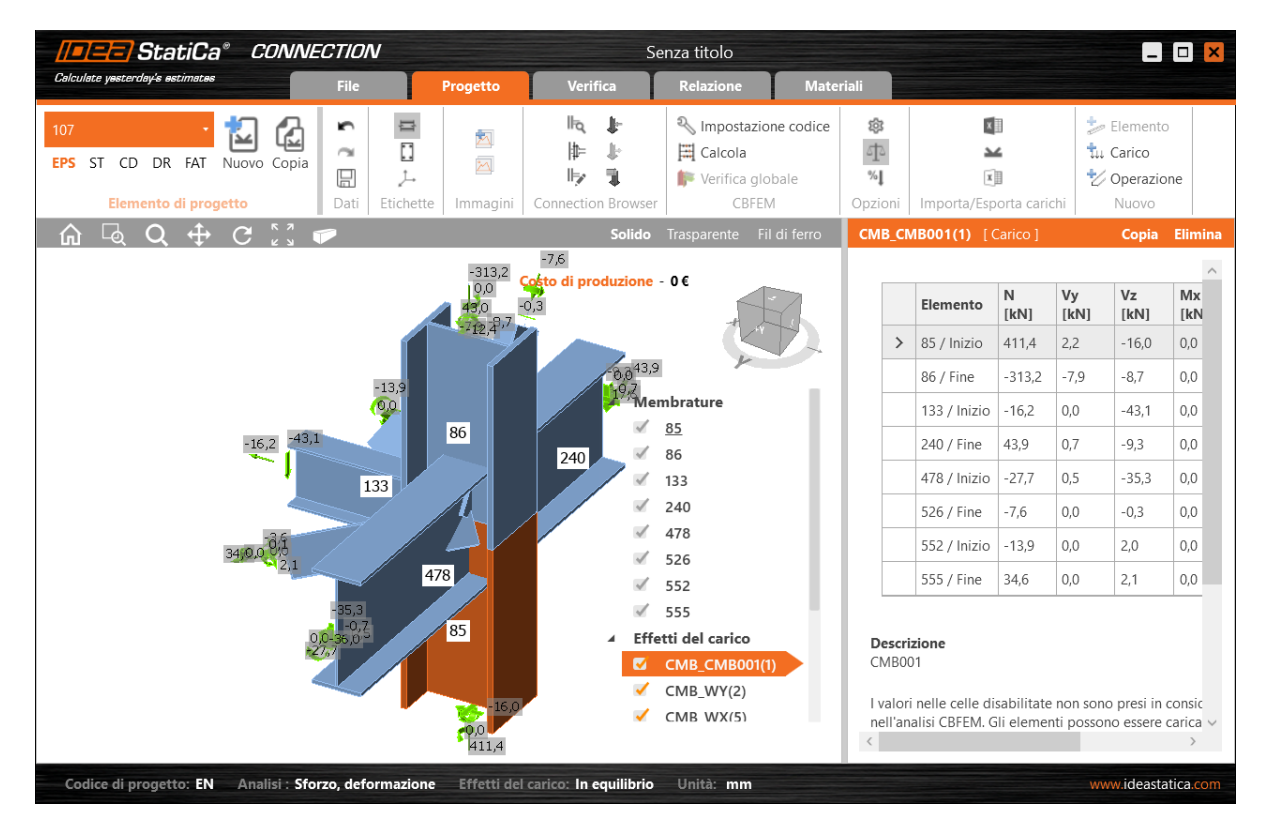

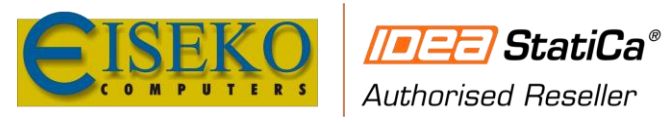

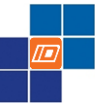

Straus7 - IDEA StatiCa Plugin User's Manual

www.eiseko.it

#### 4.2.3 EXPORT MEMBERS (AND CONNECTIONS)

Click con "Member" to filter the members:

| //=/=/=/ StatiCa                                                                                                    | Checkbo                                                                                 | ot                                                                                                    | Cl                                                                                                   | heckbot                                                                                                    |                                                                                                    | _ 🗆 🗙                                    |
|----------------------------------------------------------------------------------------------------|-----------------------------------------------------------------------------------------|----------------------------------------------------------------------------------------------------|----------------------------------------------------------------------------------------------------|----------------------------------------------------------------------------------------------------|----------------------------------------------------------------------------------------------------|------------------------------------------|
| Calculate yesterday's estimates                                                                                     |                                                                                         | 습 File                                                                                                    | Materiali                                                                                            |                                                                                                    |                                                                                                    |                                          |
| Connessioni + Nodi<br>Member Conn                                                                                   | , ↓→ SCL<br>brature<br>essioni                                                          | Apri Elimina                                                                                                    | Carichi >< <><br>Sync Unisci Divide                                                                  | Impostazioni                                                                                                    | Image: Non-Ward Stress     Non-Ward Stress       Vy     My       Vz     Mz                                                                                                    | Scala 1,00 +<br>Estremo Estremi locali + |
| List of project items                                                                                               |                                                                                         |                                                                                                    | Solide                                                                                               | n Trasparente Fil                                                                                                    | di ferro                                                                                                    |                                          |
| There are no item<br>in the project.<br>Make a selection<br>in the 3rd party<br>app and import<br>joints or members | 5.                                                                                      |                                                                                                    |                                                                                                    |                                                                                                    | B.                                                                                                    |                                          |
| Support Center                                                                                                    | Novità                                                                                  |                                                                                                    |                                                                                                    |                                                                                                    |                                                                                                    |                                          |
| Tutorials<br>FAQ<br>Webinars                                                                                        | 10.02.2022<br>Hollow structu<br>Loved by architu<br>steel sections ca<br>they manage to | tral section (HSS) connection<br>ects. dreaded by manufacture<br>an be a real nightmare but wh<br>o civilize the coldness of steel s | ns – what m Cr.<br>rs. Connections of hollow keine successfully designed, ar<br>structures. bu<br>ha | 02.2022<br>ode-check of steel m<br>'e all face challenges, ca<br>t is one of them. Comp<br>Jackling lengths, connec<br>Junches, stiffeners. Yet<br>Jiving them. | embers with buckling problems<br>ilculating architectural or engineering pieces of<br>blex beams with stability issues. Unknown<br>tion stiffness. Various load configs. Openings,<br>we love these challenges, we waste time by |                                          |
| Codice di progetto : EN                                                                                             |                                                                                         |                                                                                                    |                                                                                                    |                                                                                                    |                                                                                                    | Straus7 R3.1.1 -                         |

All the selected members are shown:

| Calculate yesterday's estimates                                          | e <sup>®</sup> Checkbot                                                                              | File                                                                                                    | Materiali                                                                             | Checkbot                                                                                                    |                                                                                             |                                                                           |                                                                                                    |                                                                                                    | _ <b>_</b> ×            |
|--------------------------------------------------------------------------|----------------------------------------------------------------------------------------------------|----------------------------------------------------------------------------------------------------|---------------------------------------------------------------------------------------|----------------------------------------------------------------------------------------------------|---------------------------------------------------------------------------------------------|---------------------------------------------------------------------------|----------------------------------------------------------------------------------------------------|----------------------------------------------------------------------------------------------------|-------------------------|
| Connessioni     ☆ Mem     Member     Importa                             | , , , , , , , , , , , , , , , , , , ,                                                                | Apri Elimina<br>Ripristina<br>Calcola<br>Articolo corrente                                                            | Carichi<br>C Sync<br>Modello struttur                                                 | <> <b>@Impost</b><br>Divide <b>≣</b> ≉Conver                                                                                        | azioni<br>sion                                                                              | N Mx F<br>Vy My<br>Vz Mz                                                  | Risultati DEAD                                                                                                    | Scala     Scala     Estremo Est mento 1D                                                                                       | 1,00 🗘<br>remi locali 🔻 |
| List of project items<br>Connessioni<br>12<br>13<br>107<br>Members<br>10 |                                                                                                    |                                                                                                    |                                                                                       | Solido Trasparent                                                                                                    | e Fil di ferro                                                                              | ) 10<br>•<br>•                                                            | [Substructure]<br>Properties<br>Name<br>Analyzed member<br>Connessioni<br>Carichi<br>Classe di risultati            | Apri         Load updat           10         10           10, 12, 13         107, 12, 13           i         Tutte le SLU Fond | e Ripristina            |
| Support Center                                                           | Novità                                                                                               |                                                                                                    |                                                                                       |                                                                                                    |                                                                                             |                                                                           |                                                                                                    |                                                                                                    |                         |
| Tutorials<br>FAQ<br>Webinars                                             | 10.02.2022<br>Hollow structural<br>Loved by architects<br>steel sections can b<br>they manage to civ | I section (HSS) connection<br>s, dreaded by manufacture<br>be a real nightmare but wi<br>vilize the coldness of steel | ons – what m<br>ers. Connections of hollo<br>nen successfully designed<br>structures. | 09.02.2022<br>Code-check of<br>We all face challe<br>, art is one of ther<br>buckling lengths<br>haunches, stiffen<br>solving them. | steel members<br>nges, calculatin,<br>n. Complex bea<br>connection stif<br>ers. Yet we love | s with buck<br>g architectu<br>ms with sta<br>fness. Vario<br>these chall | tling problems<br>ral or engineering pie<br>bility issues. Unknowi<br>us load configs. Oper<br>enges, we waste time | eces of<br>n<br>nings,<br>e by                                                                                                 |                         |
| Codice di progetto : EN                                                  |                                                                                                    |                                                                                                    |                                                                                       |                                                                                                    |                                                                                             |                                                                           |                                                                                                    | Str                                                                                                    | aus7 R3.1.1             |

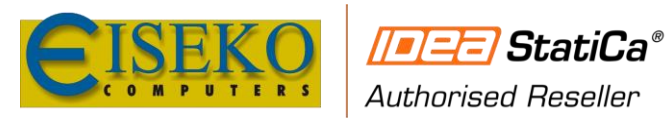

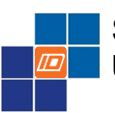

### Export for the beam:

| // <b></b> /St                                                                                   | atiCa®                                                                             | Checkbo                                                                    | ot                                                                           |                                                                      |                                                                | C                                                        | heckbot                                                                                                    |                                                        |                                                                   |                                                                                                    |                                       |                               | _ 🗆 🗙                  |
|--------------------------------------------------------------------------------------------------|------------------------------------------------------------------------------------|----------------------------------------------------------------------------|------------------------------------------------------------------------------|----------------------------------------------------------------------|----------------------------------------------------------------|----------------------------------------------------------|----------------------------------------------------------------------------------------------------|--------------------------------------------------------|-------------------------------------------------------------------|----------------------------------------------------------------------------------------------------|---------------------------------------|-------------------------------|------------------------|
| Calculate yasterday's                                                                            | estimates                                                                          |                                                                            |                                                                              | File                                                                 |                                                                | Materiali                                                |                                                                                                    |                                                        |                                                                   |                                                                                                    |                                       |                               |                        |
| Connessioni<br>Member<br>Importa                                                                 | <ul> <li>Hodi</li> <li>➡ Membratu</li> <li>➡ Connession</li> <li>Etiche</li> </ul> | , ♪→ SCL<br>re<br>hi<br>tte                                                | Calcola<br>Apri                                                              | Elimina Corrente                                                     | Carichi                                                        | >< <><br>Unisci Divide<br>o strutturale                  | Impostazioni<br>■*Conversion<br>Opzioni                                                                                                    | 0                                                      | N Mx<br>Vy My<br>Vz Mz                                            | Risultati DEAD                                                                                                    | ,<br>↓.                               | Scala<br>Estremo Estr         | 1,00 🖕<br>emi locali 🔻 |
| List of project item                                                                             | ıs                                                                                 | ŵ                                                                          | لم <b>Q</b> •                                                                | ÷с;                                                                  | к 7<br>к 3 🎔                                                   | Solid                                                    | o Trasparente Fil                                                                                                    | di ferr                                                | ·o 1                                                              | 0 [Substructure]                                                                                                    | Apri                                  | Load update                   | e Ripristina           |
| <ul> <li>Connession</li> <li>12</li> <li>13</li> <li>107</li> <li>Members</li> <li>10</li> </ul> | i                                                                                  |                                                                            | *                                                                            |                                                                      |                                                                |                                                          | *                                                                                                    |                                                        |                                                                   | <ul> <li>Properates</li> <li>Jame</li> <li>Analyzed mer</li> <li>Connessioni</li> <li>Carichi</li> <li>Classe di risult</li> </ul> | 10<br>nbers 10<br>10:<br>tati Tu      | 7, 12, 13<br>itte le SLU Fonc | ı <b>v</b>             |
| Support Center                                                                                   | Nc                                                                                 | vità                                                                       |                                                                              |                                                                      |                                                                |                                                          |                                                                                                    |                                                        |                                                                   |                                                                                                    |                                       |                               |                        |
| Tutorials<br>FAQ<br>Webinars                                                                     | 10.<br>Ha<br>Lov<br>ste<br>the                                                     | 02.2022<br>Ilow structu<br>red by archite<br>el sections ca<br>y manage to | ral section (HS<br>ects, dreaded by<br>n be a real nigh<br>civilize the cold | S) connection<br>r manufacturer<br>tmare but whe<br>ness of steel st | ns – what m.<br>rs. Connection<br>en successfull<br>tructures. | Co<br>ns of hollow W<br>y designed, ar<br>bu<br>ha<br>sc | 0.02.2022<br>ode-check of steel m<br>le all face challenges, ca<br>t is one of them. Comp<br>uckling lengths, connec<br>aunches, stiffeners. Yet<br>living them. | ember<br>alculatir<br>plex bea<br>ction sti<br>we love | rs with bu<br>ng archite<br>ams with<br>iffness. Va<br>e these ch | uckling problems<br>ctural or engineering<br>stability issues. Unkn<br>rious load configs. O<br>nallenges, we waste ti             | pieces of<br>own<br>penings,<br>me by |                               |                        |
| Codice di progett                                                                                | to : EN                                                                            |                                                                            |                                                                              |                                                                      |                                                                |                                                          |                                                                                                    |                                                        |                                                                   |                                                                                                    |                                       | Stra                          | nus7 R3.1.1            |

IDEA StatiCa Member application will start:

| IIII StatiCa® Me                          | ember                    |                   |                          | test112     |         |               |             |        |        |          |       | _       |        |
|-------------------------------------------|--------------------------|-------------------|--------------------------|-------------|---------|---------------|-------------|--------|--------|----------|-------|---------|--------|
| Calculate yesterday's estimates           | File                     | Progetto          | Verifica                 | Relazione   | М       | ateriali      |             |        |        |          |       |         |        |
| ► Undo ○ Redo Impostazioni Calcola        | Verifica<br>deformazione | Deformazione Usum | Ux Uy                    | Uz Membratu | re Pias | stre SCL      | Carico<br>i | Nodo   | Ope    | erazione |       |         |        |
|                                           | 7 -                      | MNA               | 6 . K I.                 | Turnet      | tichett | e             | 10          | Nuc    | OVO    |          |       |         |        |
|                                           | и <b>Г</b>               |                   | Solido                   | Trasparente | Tutto   | e le SLU Fond | (Carico     | ]      |        |          |       | Lopia E | limina |
|                                           |                          |                   |                          |             | >       | 85 / Inizio   | -2739,2     | 77,3   | -10,6  | 0,0      | 0,0   | 0,0     | ^      |
|                                           |                          |                   |                          |             |         | 86 / Fine     | 1200,4      | -173,2 | -4,2   | 0,0      | 14,4  | 258,7   |        |
| -8,1,3                                    |                          |                   |                          |             |         | 133 / Inizio  | -37,6       | 0,0    | 43,1   | 0,0      | 0,0   | 0,0     |        |
| 1050,1                                    | -0,70                    |                   | 240                      |             |         | 240 / Fine    | -2004,5     | 1,6    | 97,9   | 0,0      | 10,2  | -2,0    |        |
| -1.3,5 3.7                                |                          |                   | 478                      |             |         | 478 / Inizio  | 379,3       | -0,2   | -124,9 | 0,0      | -54,3 | 0,3     |        |
| ,9 1,1 <sup>)1</sup> 43,                  | -0,5 3                   |                   | 526                      |             |         | 526 / Fine    | 1990,6      | 0,0    | 0,3    | 0,0      | 0,0   | 0,0     |        |
| (+0,7 <sup>2</sup> ),4 +1,1 <sup>-3</sup> | 1                        |                   | 552                      |             |         | 552 / Inizio  | -273,2      | -0,4   | -1,3   | 0,0      | 1,3   | -1,3    |        |
| -2,7                                      | ŕ                        |                   | 9                        |             |         | 555 / Fine    | -331,1      | 0,1    | -0,9   | 0,0      | 1,4   | 0,0     |        |
| -1,4,5                                    |                          |                   | 137                      | .           |         | 9 / Inizio    | 2967,3      | 58,3   | -6,6   | 0,0      | 0,0   | 0,0     |        |
|                                           |                          | 1,3               | 184,0,01,<br>3,2 258,7,4 | ,<br>,      |         | 137 / Fine    | -2,7        | 0,0    | 43,1   | 0,0      | 0,0   | 0,0     |        |
|                                           |                          | 4371              | 519-203                  |             |         | 184 / Fine    | 196,1       | -2,0   | 65,0   | 0,0      | -86,0 | 1,1     |        |
|                                           |                          |                   | 183                      | ,5          |         | 400 / Inizio  | -1505,4     | -1,1   | -67,2  | 0,0      | -10,1 | -0,7    |        |
|                                           | ູດ,ິດ                    | 1,1               | 0,3,334                  |             |         | 519 / Inizio  | 1628,9      | 0,0    | 0,3    | 0,0      | 0,0   | 0,0     |        |
|                                           |                          |                   | 11<br>0,00,69,2<br>138   |             |         | 533 / Fine    | 236,3       | 0,1    | -2,4   | 0,0      | -4,7  | -0,5    |        |
|                                           |                          |                   | 185                      |             |         | 534 / Fine    | -252,6      | -0,4   | -1,5   | 0,0      | -2,0  | 1,4     |        |
|                                           |                          |                   | 401                      |             | <       | 44 / 5:       | F7F7        | 70.0   | 10     |          | 0.1   | 4007    | >      |
|                                           |                          |                   | C04                      |             |         |               |             |        |        |          |       |         |        |

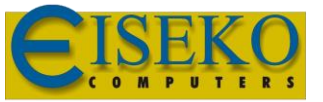

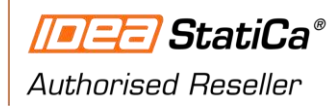

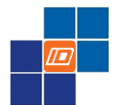

#### **4.3 SUPPORTED SECTIONS**

The following sections are supported for export from Straus7:

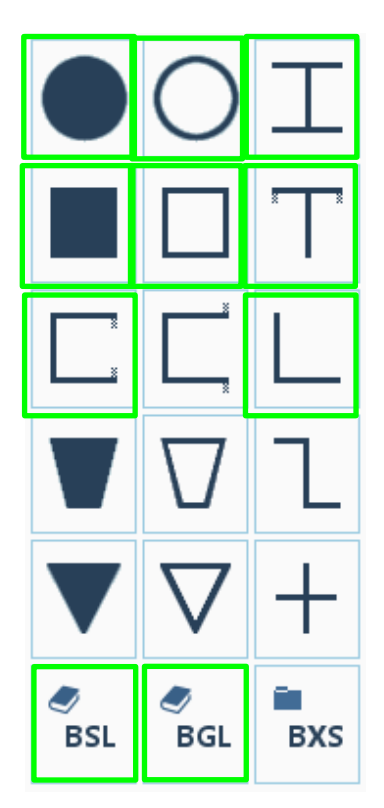

Where the section is not supported, and equivalent rod bar is applied and this can be changed later in the IdeaConnection Designer, in short there are no limits for the applications.

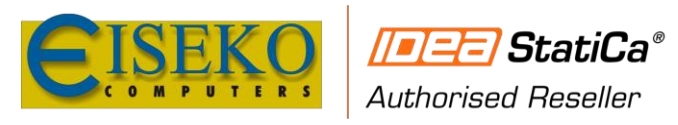

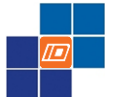

## 5. **BENCHMARKS**

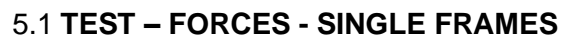

## **IDEA BIM**

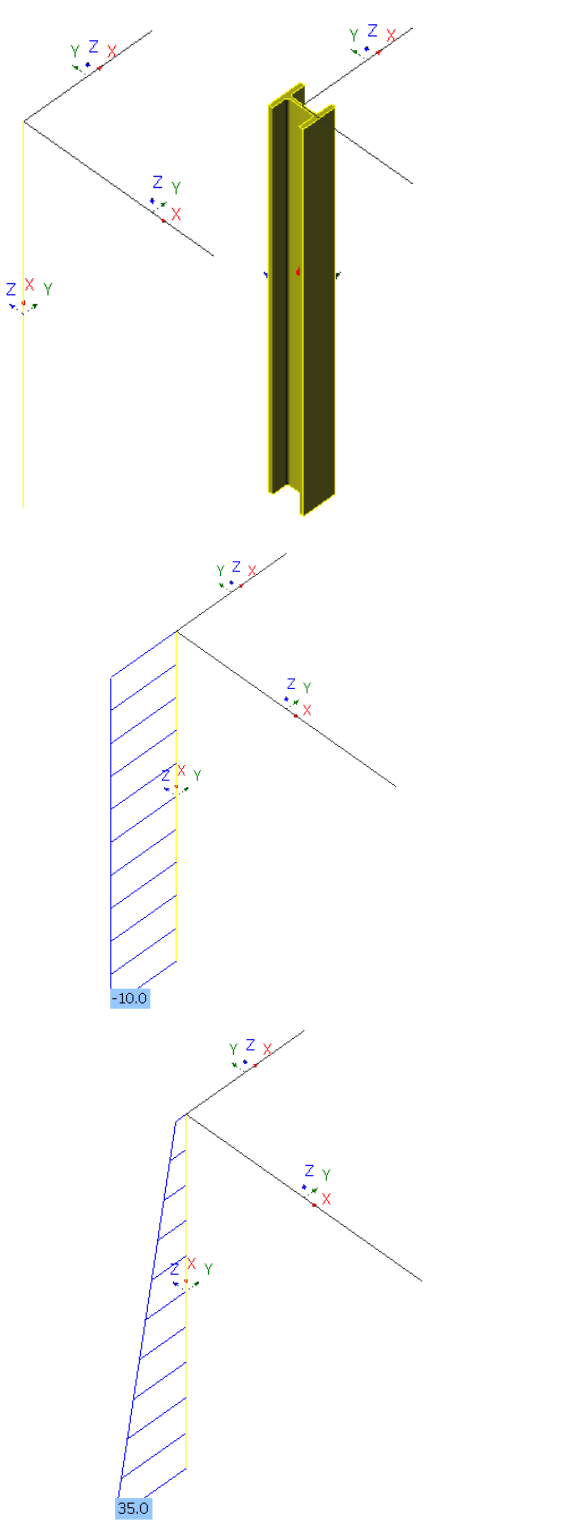

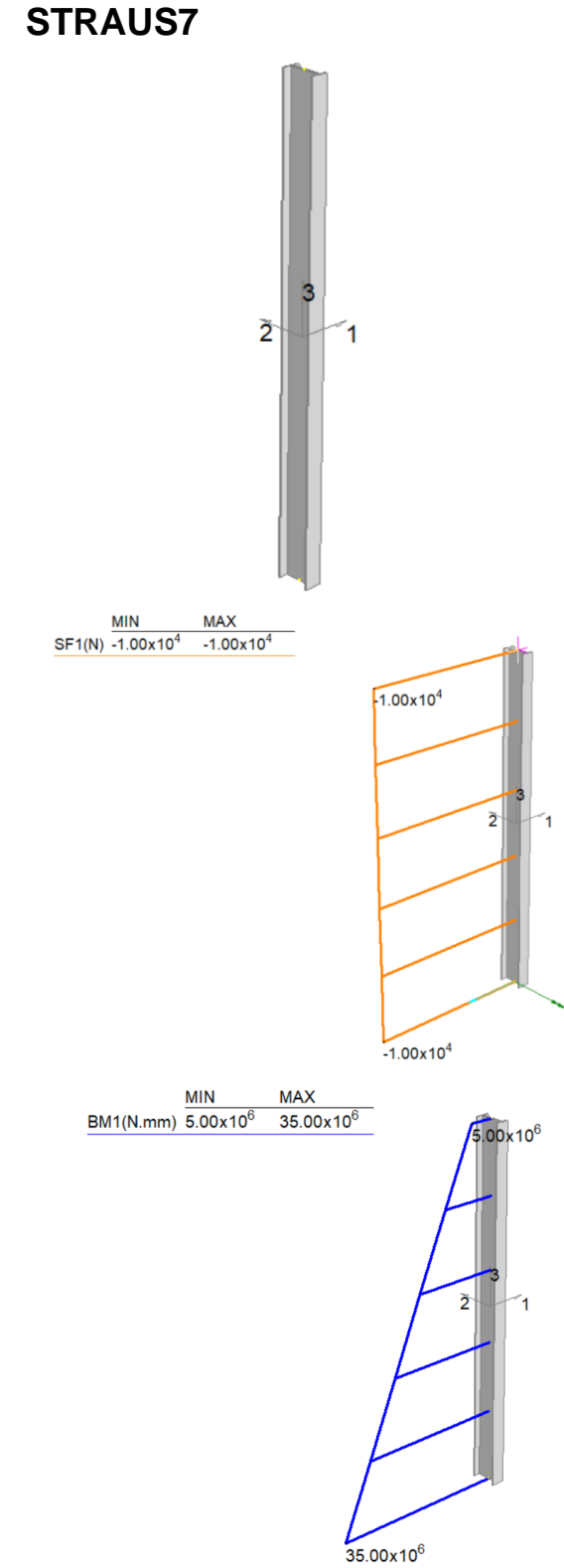

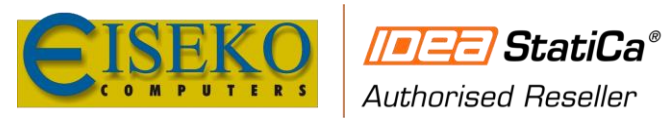

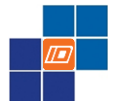

#### 5.2 TEST – FORCES - PORTAL FRAME

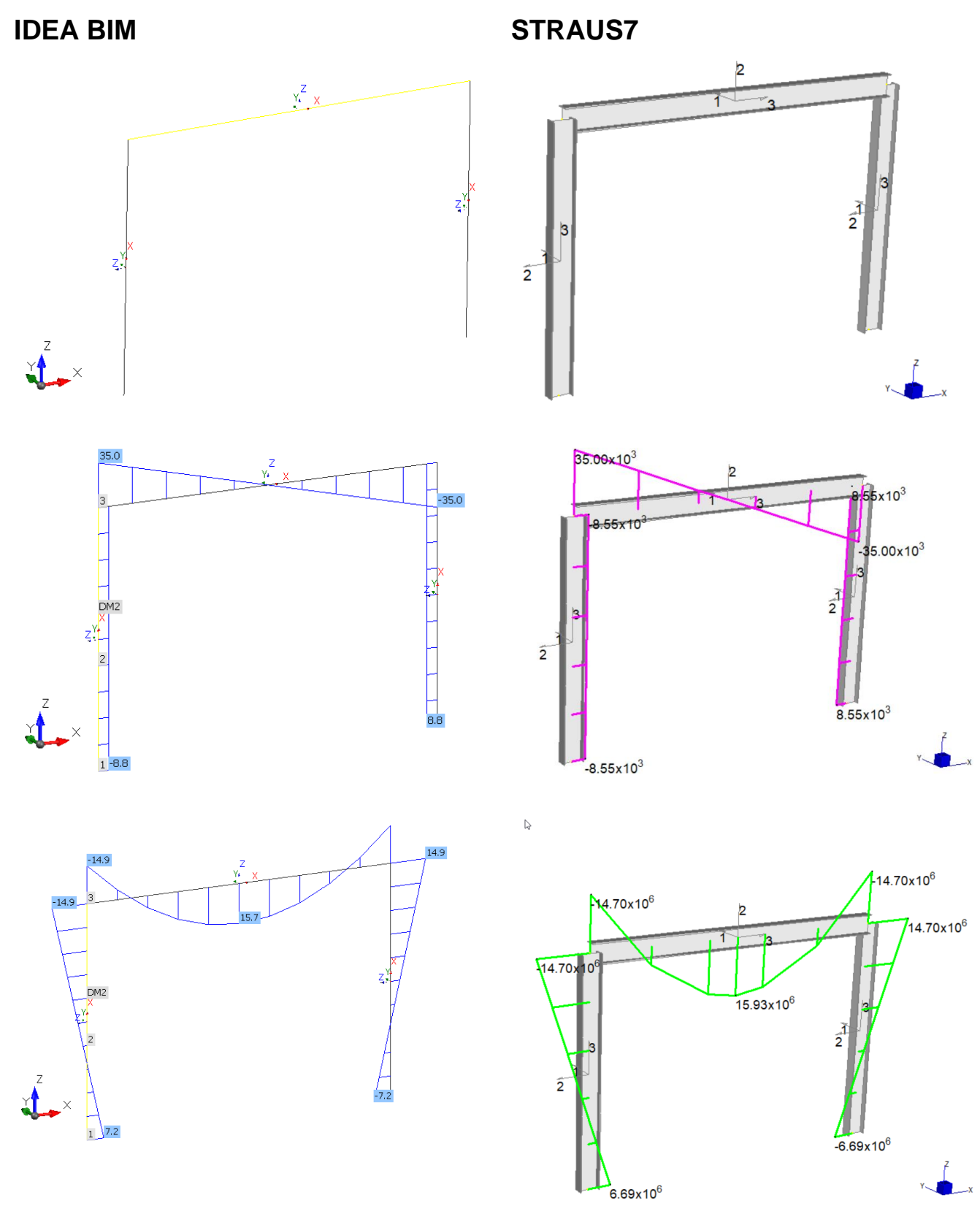

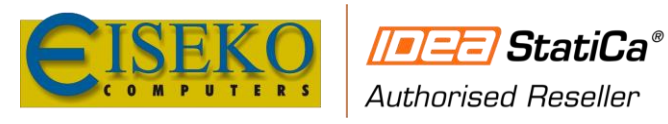

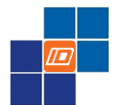

#### 5.3 TEST – FORCES - CONTINUOUS BEAM

#### 5.3.1 STRAUS7

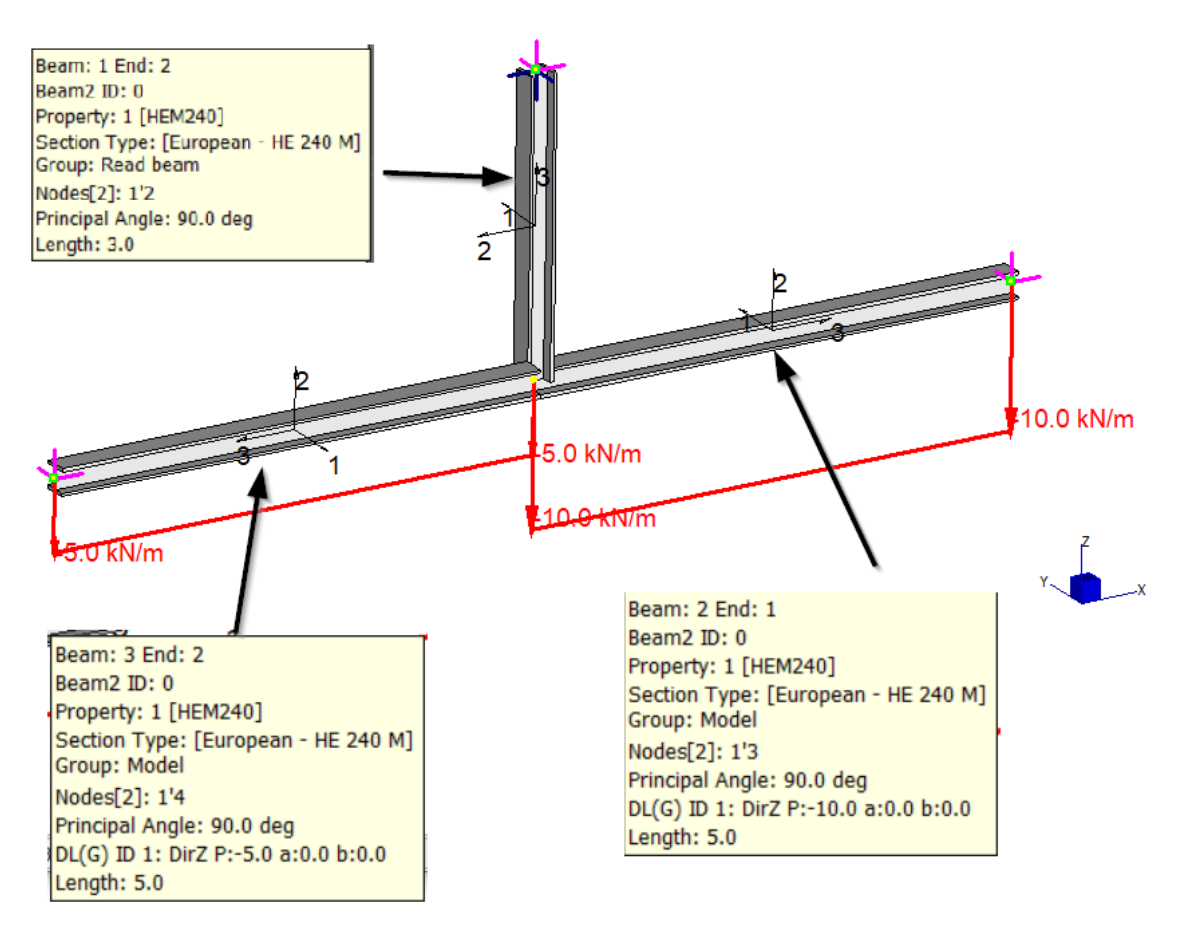

Bending moment:

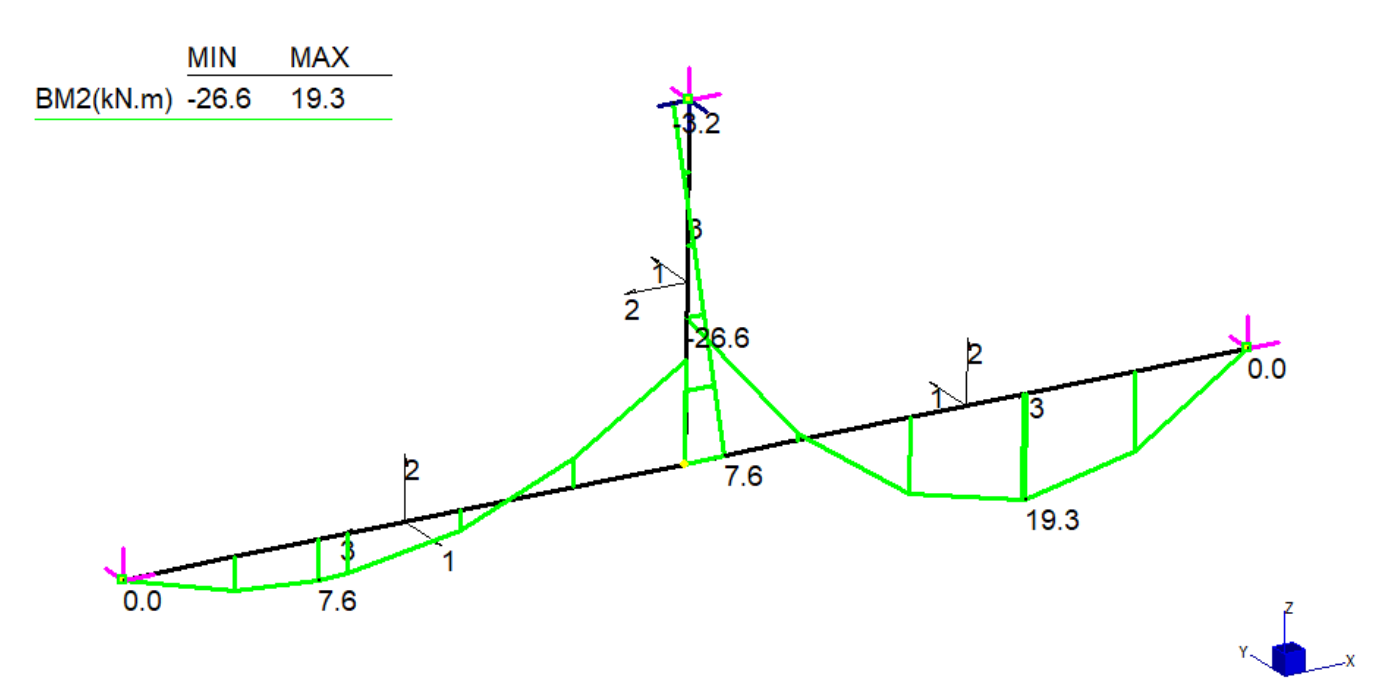

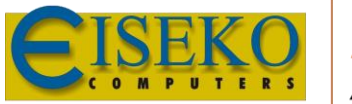

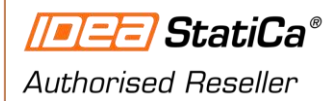

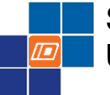

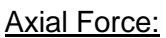

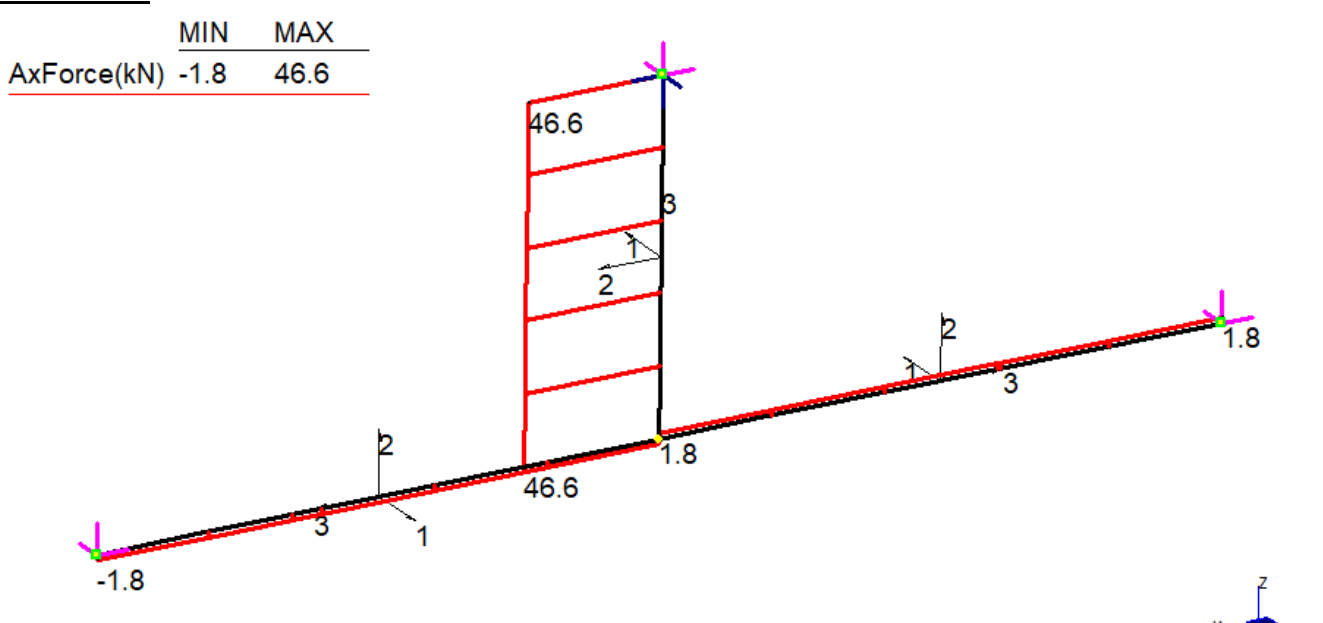

#### Shear Force

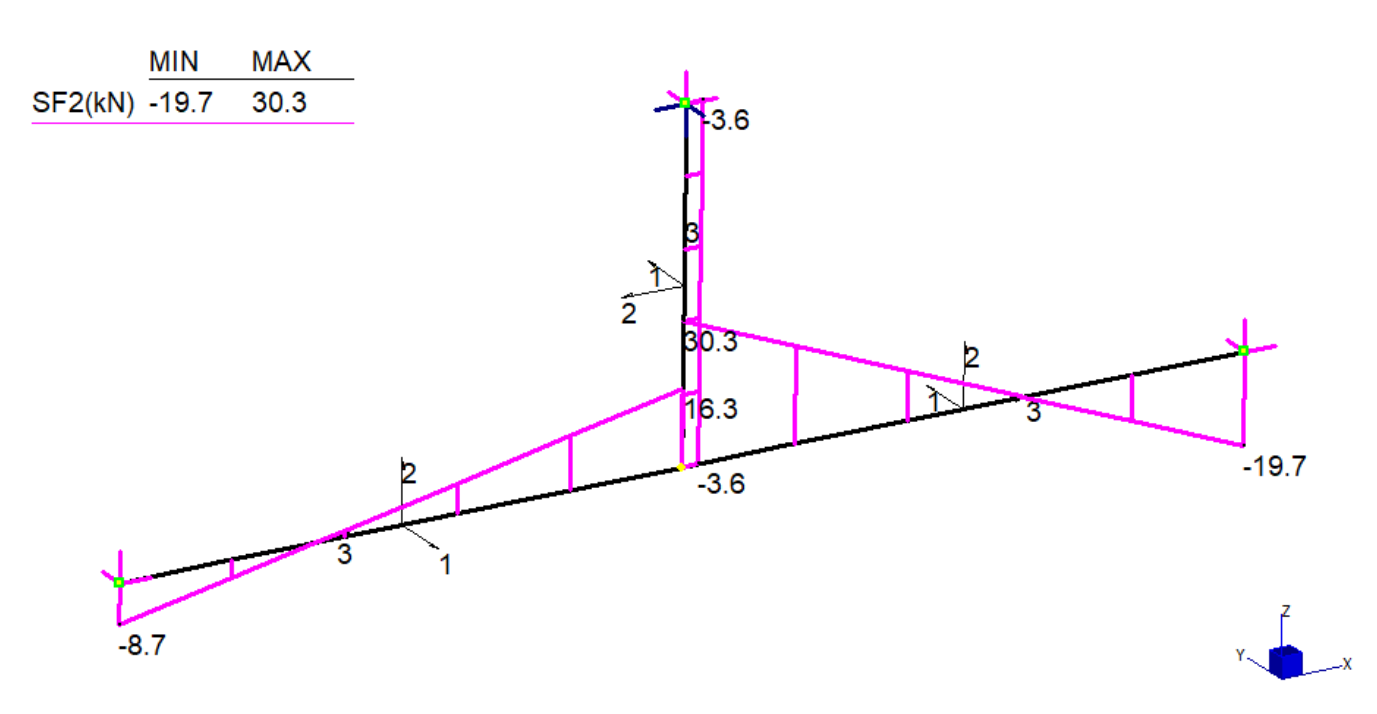

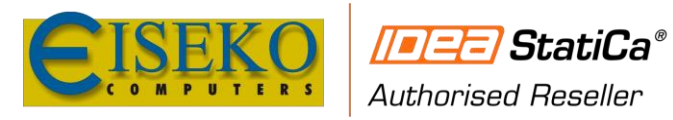

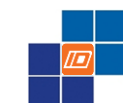

#### 5.3.2 IDEA BIM

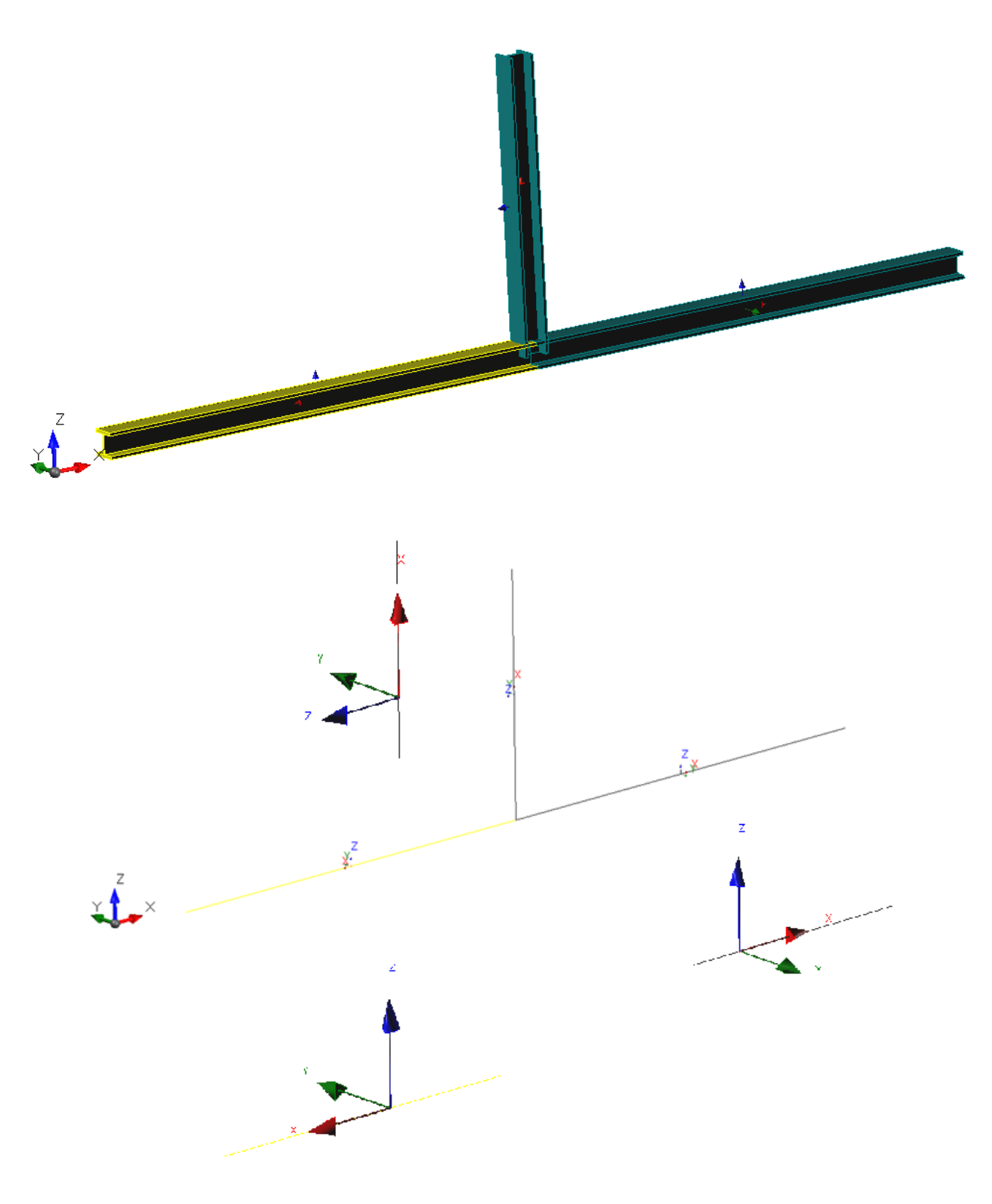

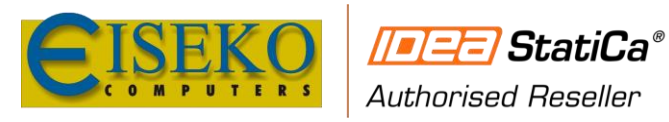

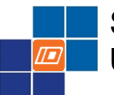

#### 5.3.3 IDEA CONNECTION

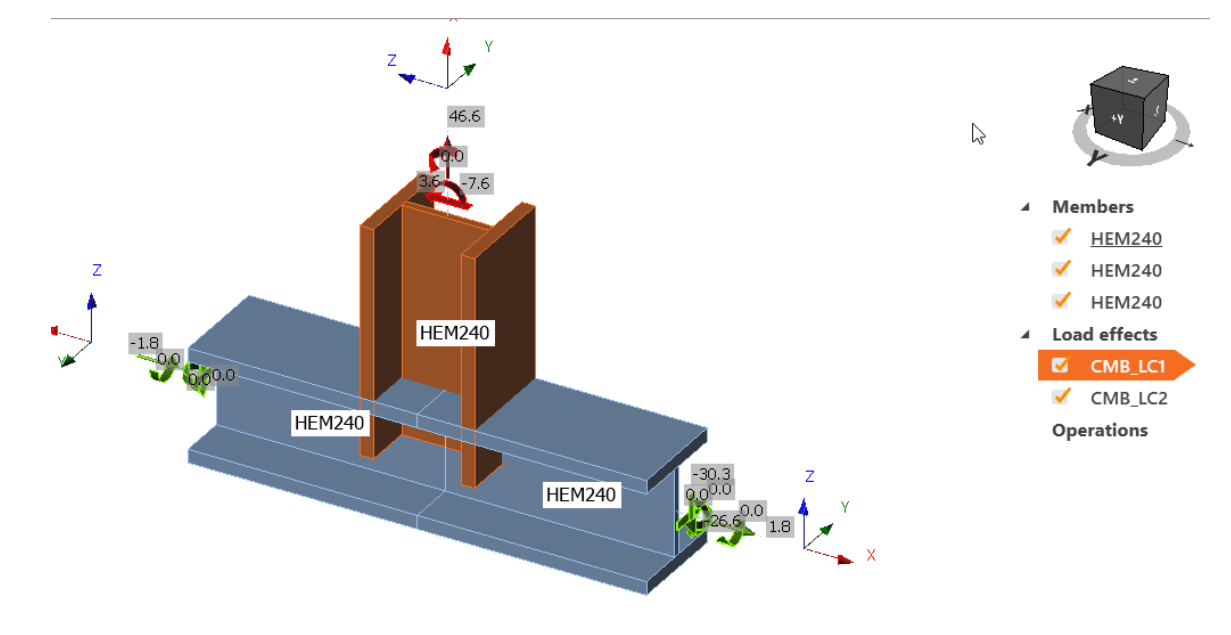

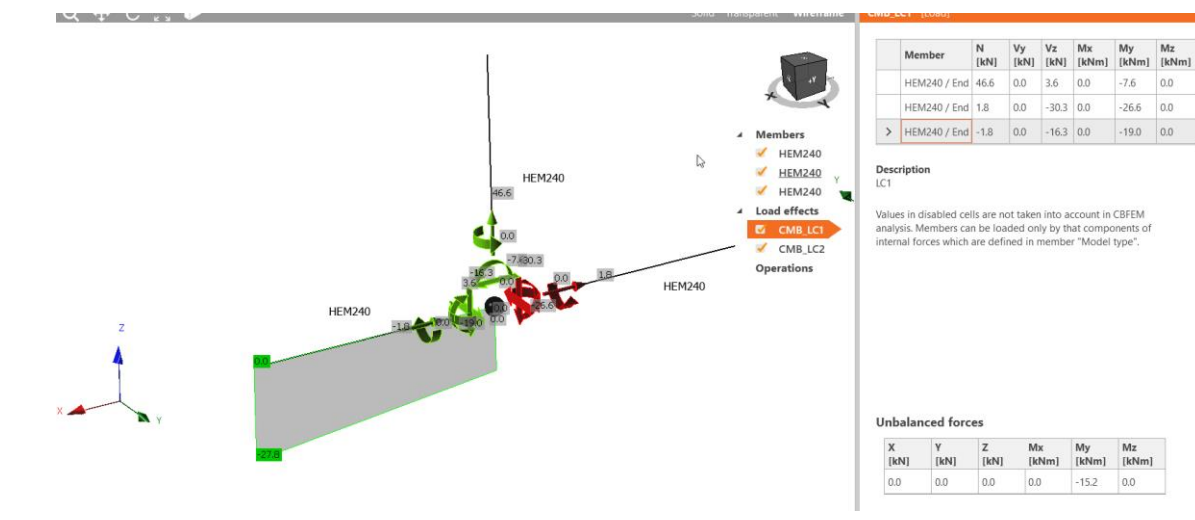

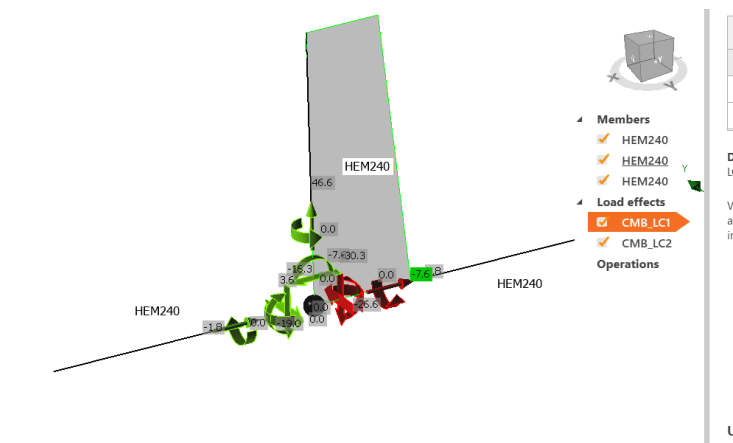

|   | Member       | N<br>[kN] | Vy<br>[kN] | Vz<br>[kN] | Mx<br>[kNm] | My<br>[kNm] | Mz<br>[kNm] |
|---|--------------|-----------|------------|------------|-------------|-------------|-------------|
| > | HEM240 / End | 46.6      | 0.0        | 3.6        | 0.0         | -7.6        | 0.0         |
|   | HEM240 / End | 1.8       | 0.0        | -30.3      | 0.0         | -26.6       | 0.0         |
|   | HEM240 / End | -1.8      | 0.0        | -16.3      | 0.0         | -19.0       | 0.0         |

Description LC1

Values in disabled cells are not taken into account in CBFEM analysis. Members can be loaded only by that components of internal forces which are defined in member "Model type".

#### Unbalanced forces

| X    | Y    | Z    | Mx    | My    | Mz    |
|------|------|------|-------|-------|-------|
| [kN] | [kN] | [kN] | [kNm] | [kNm] | [kNm] |
| 0.0  | 0.0  | 0.0  | 0.0   | -15.2 | 0.0   |

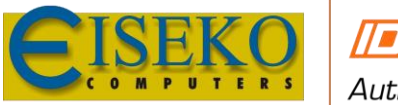

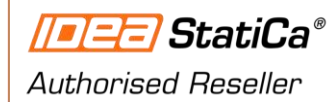

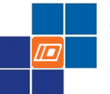

#### Bending moment:

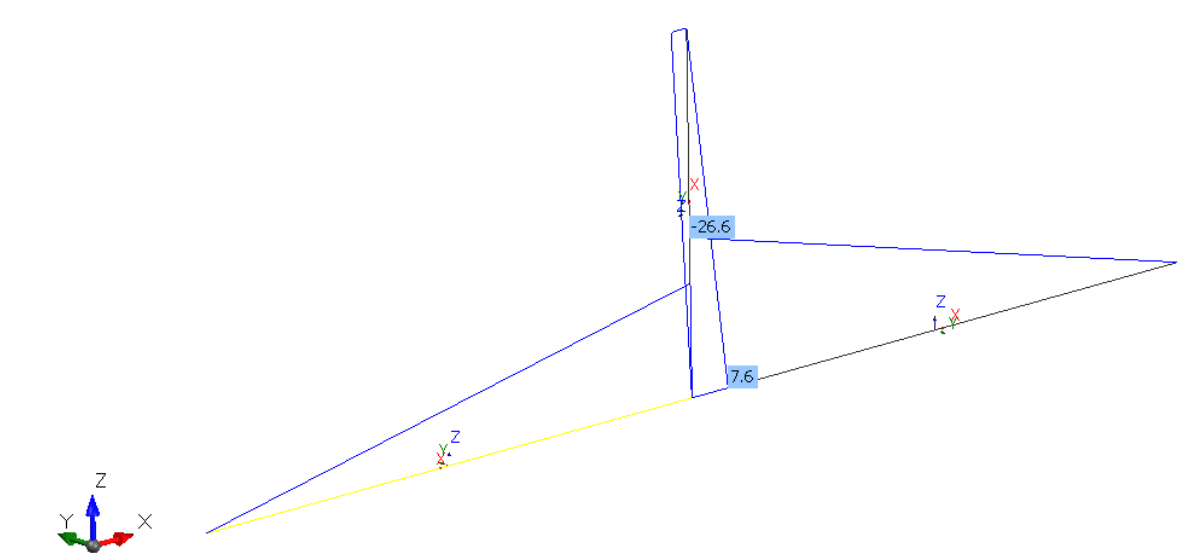

Axial force:

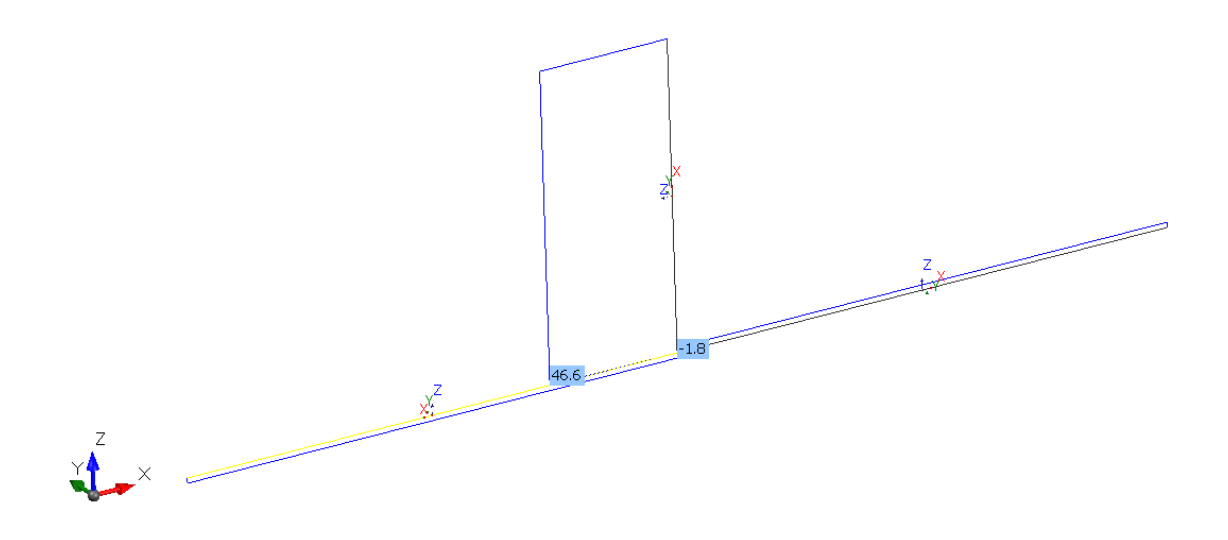

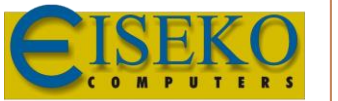

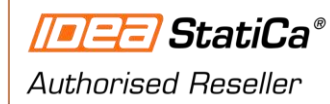

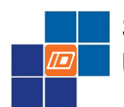

#### 5.4 TEST – 3D TRUSS FRAME

The following 3D frame is considered:

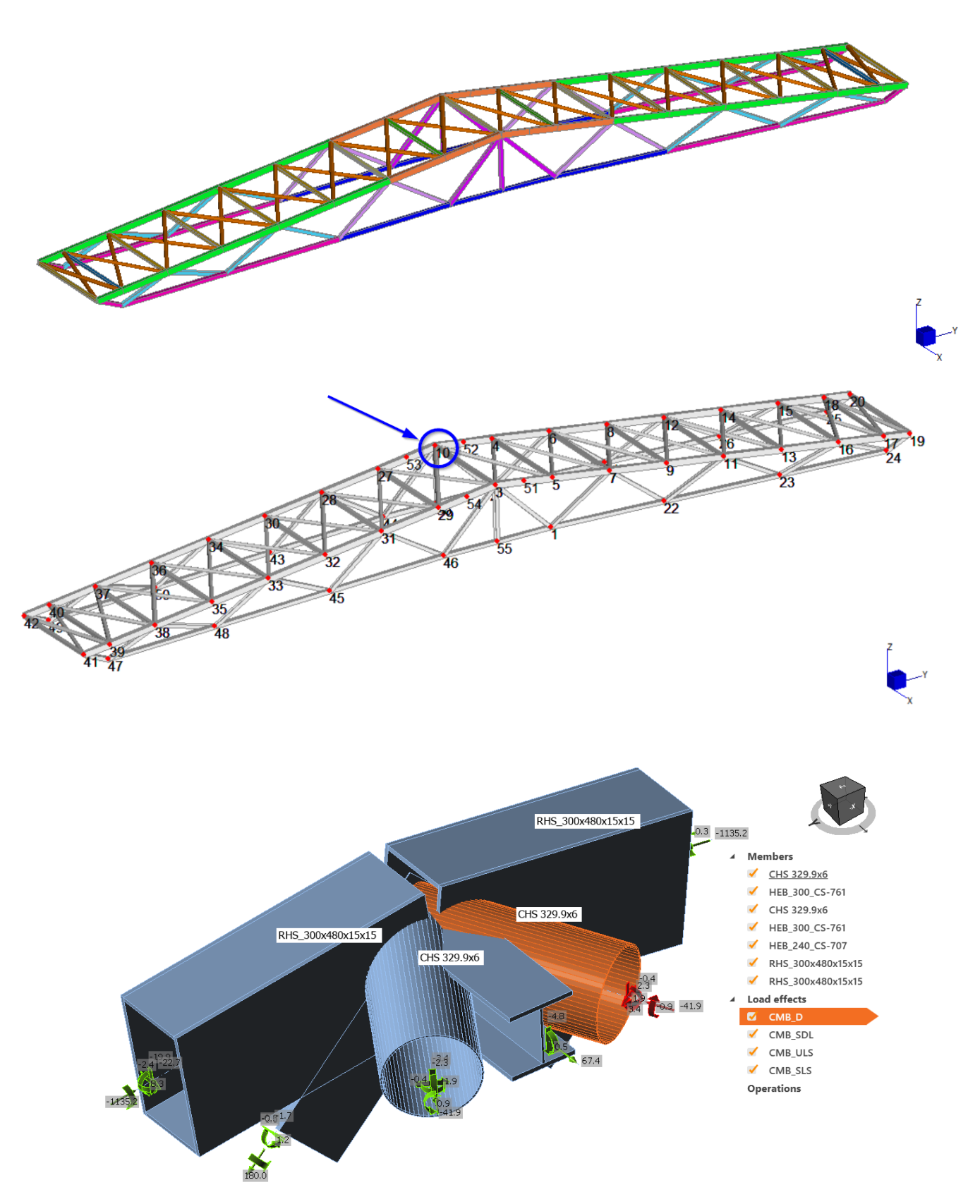

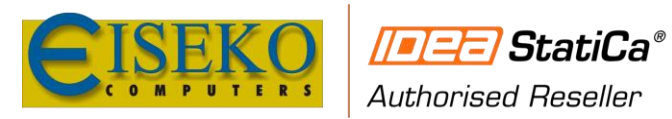

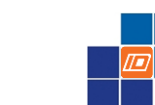

#### 5.4.1 LOCAL AXIS

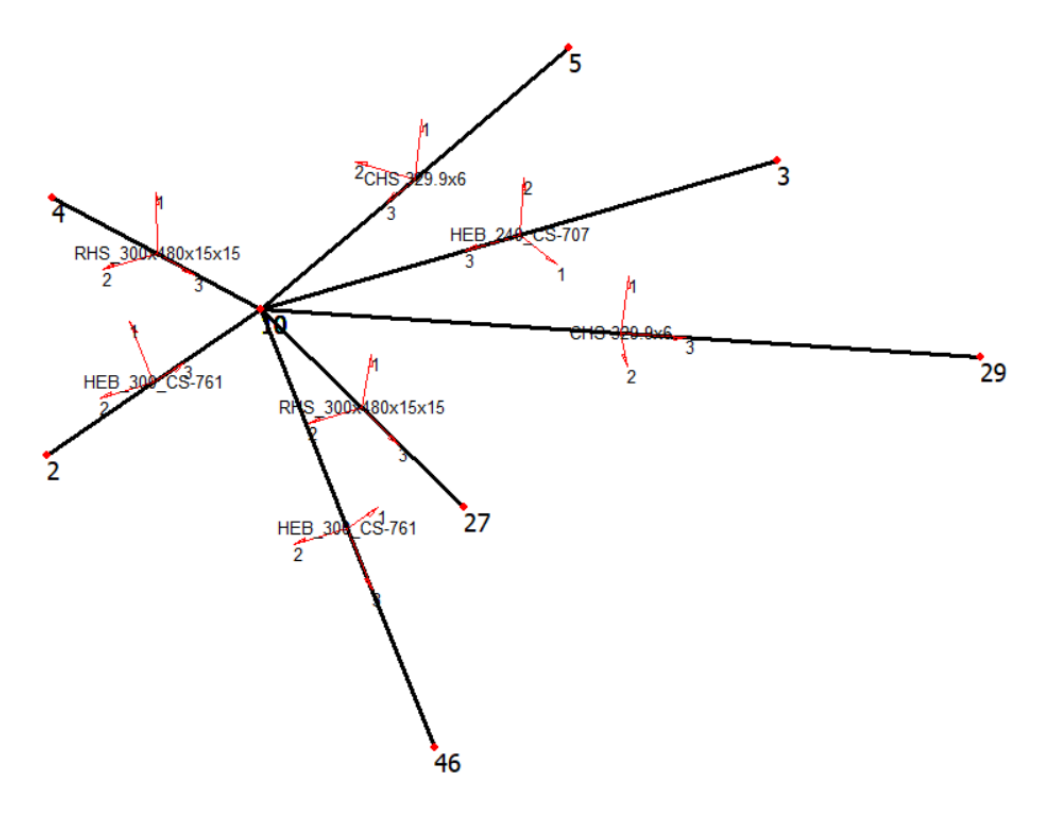

Local axis 2 and Z are aligned: OK.

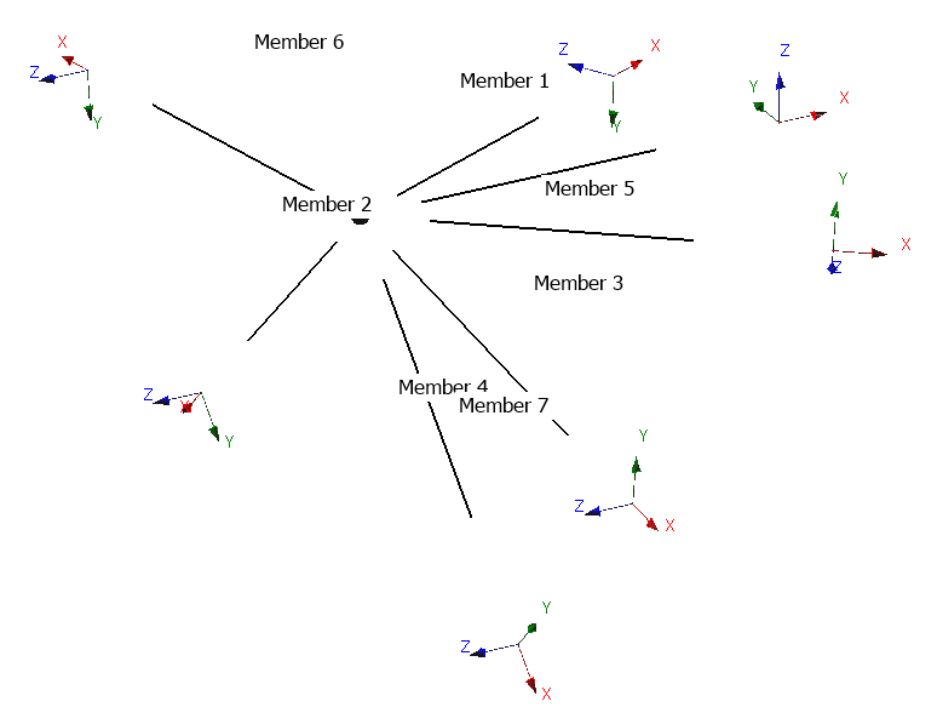

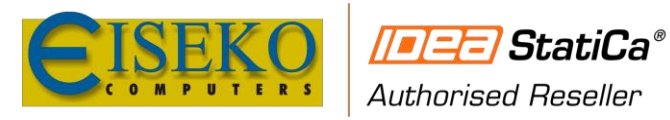

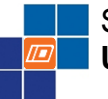

#### 5.4.2 BENDING MOMENTS

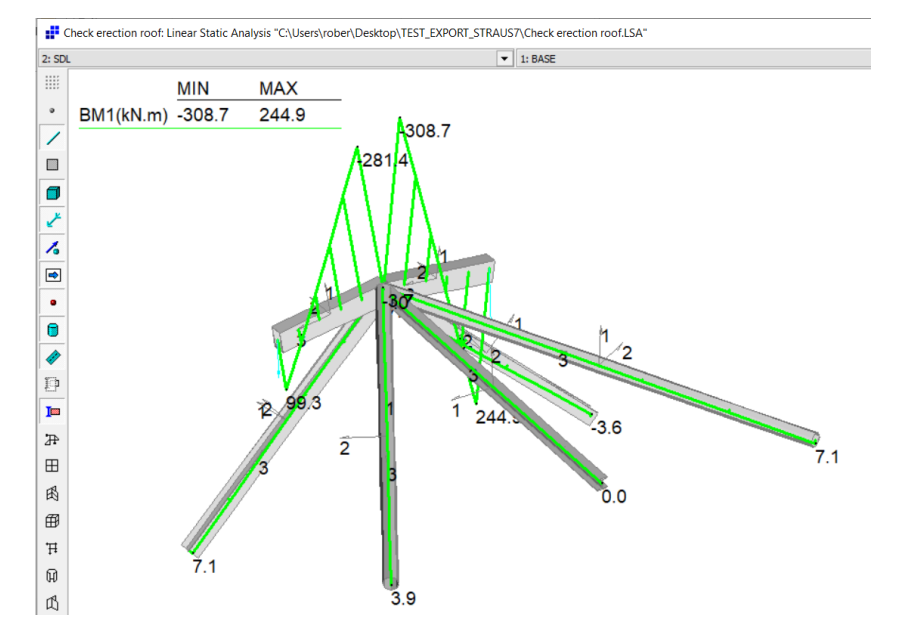

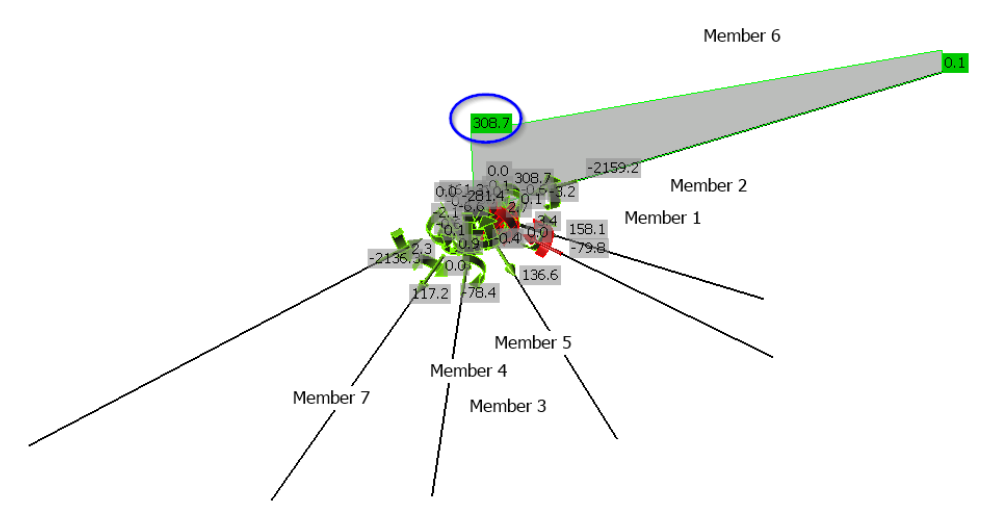

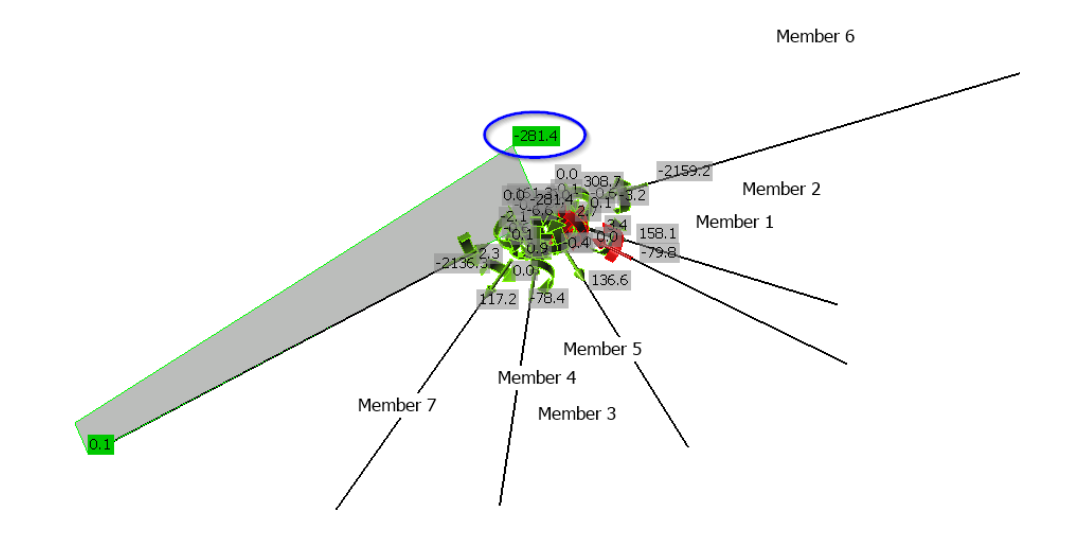

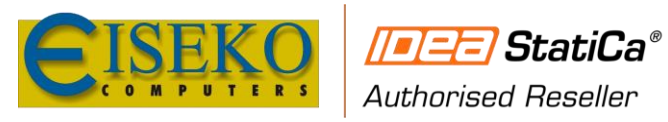

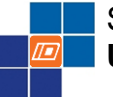

#### 5.4.3 AXIAL FORCES

Check erection roof: Linear Static Analysis "C:\Users\rober\Desktop\TEST\_EXPORT\_STRAUS7\Check erection roof.LSA"

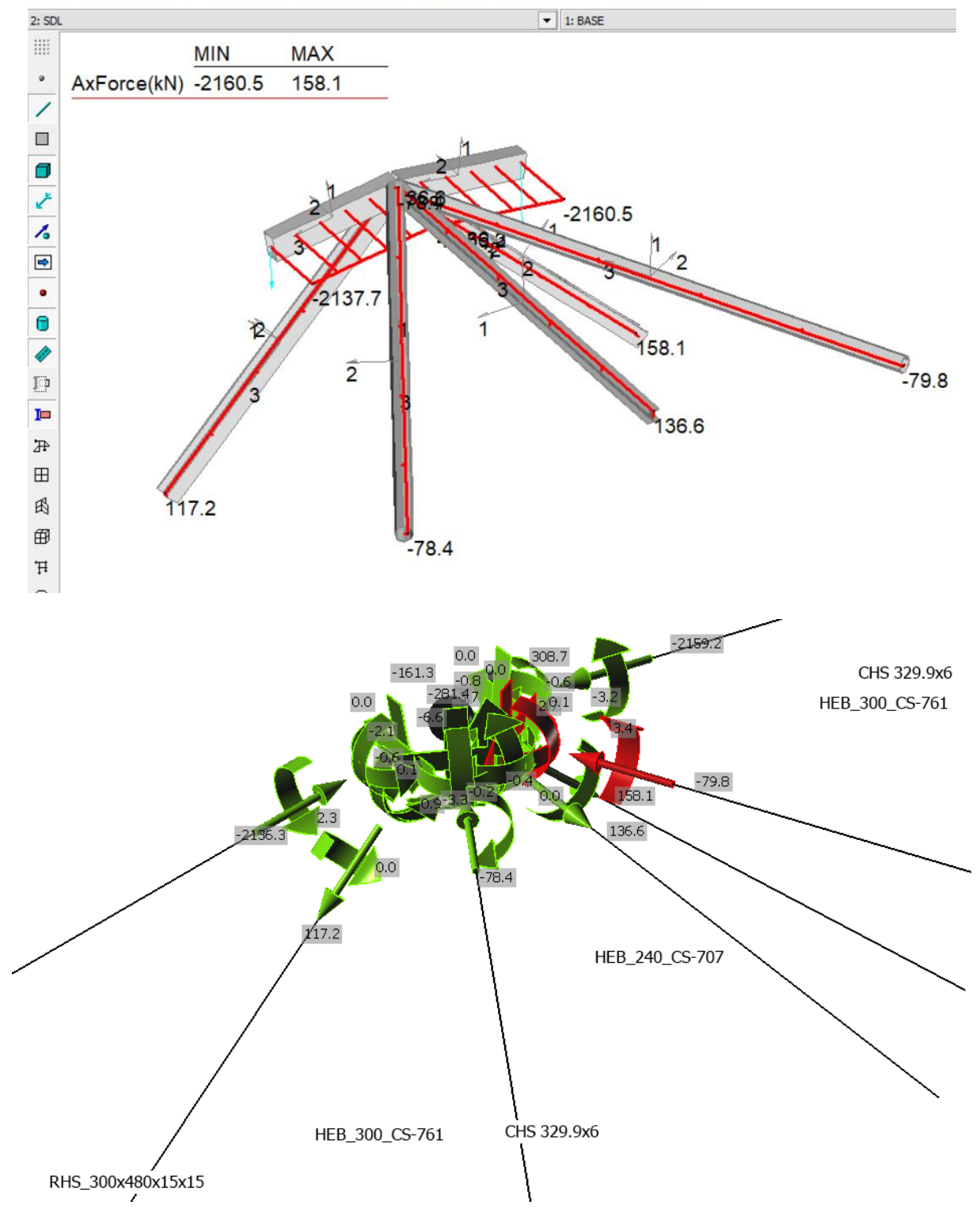

Forces are compliant with Straus7.

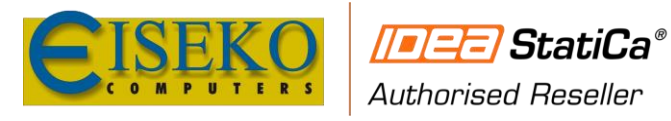

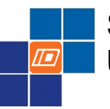

0.0

0.0

0.0

0.0

0.0

0.0

www.eiseko.it

#### 5.4.1 NODAL UNBALANCED FORCES

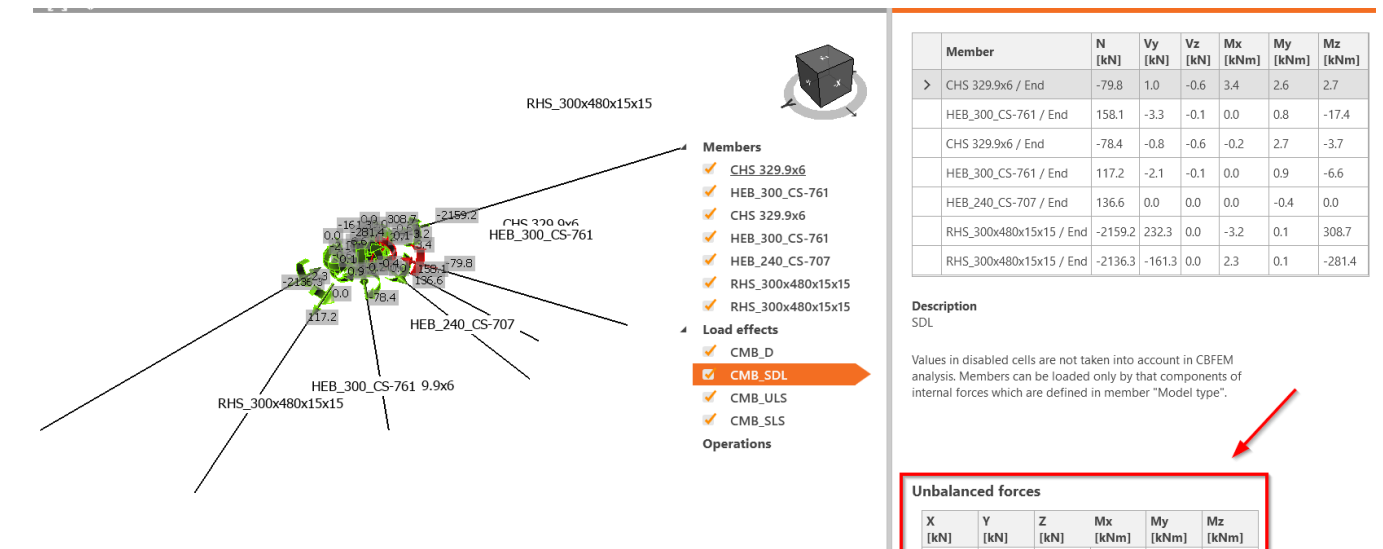